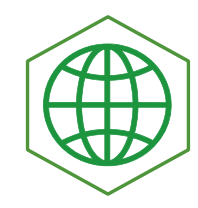

MANUEL D'UTILISATION DU MODULE DE GESTION DES DECLARATIONS D'IMPORTATION

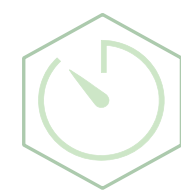

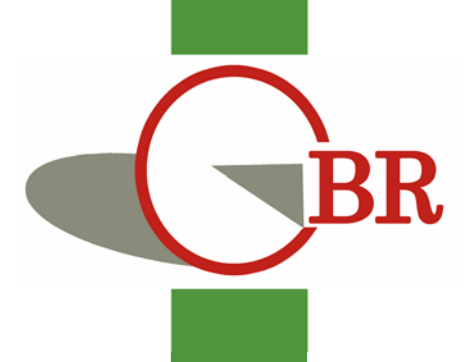

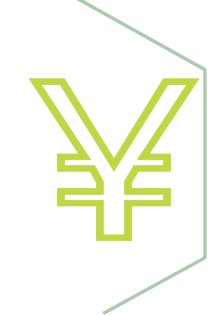

#### **DOCUMENT PREPARE PAR**

Egide Ndayizeye Développeur des Application Equipe Asycuda World Burundi

#### **HISTORIQUE DES REVISION**

| Date       | Version | Description                  | Auteur                                                         |
|------------|---------|------------------------------|----------------------------------------------------------------|
| 11/11/2020 | 0.1     | Amélioration et commentaires | Jean Elvis Bijinama,                                           |
|            |         |                              | Chef de Service Administration<br>des Logiciels Applicatif-OBR |

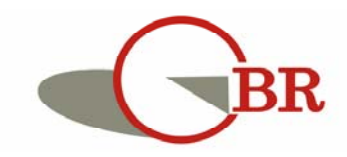

Office Burundais des Recettes "Je suis fier de contribuer à la construction du Burundi"

i

#### Table de matière

| Table de  | e matière                                                | ii  |
|-----------|----------------------------------------------------------|-----|
| Table de  | es illustrations                                         | iii |
| I. INTRO  | DUCTION ET CONTEXTE                                      | 1   |
| II. PRESI | ENTATION DE L'ENVIRONNEMENT DE TRAVAIL                   | 2   |
| Préser    | ntation du Menu de SYDONIA world                         | 2   |
| Config    | uration requise                                          | 2   |
| De la J   | page de connexion et la configuration de son compte      | 3   |
| III. MOD  | DULE DE GESTION DE DECLARATION D'IMPORTATION (DI)        | 10  |
| III.1. T  | RAVAILLER AVEC LE DOCUMENT DE DECLARATION D'IMPORTATION  | 11  |
| Α.        | OPERATION « Créer »                                      | 11  |
| В.        | OPERATION « Récupérer »                                  | 18  |
| C.        | OPERATION « Soumettre »                                  | 22  |
| D.        | OPERATION « Imprimer »                                   | 23  |
| E.        | OPERATION « Récupérer »                                  | 26  |
| F.        | OPERATION « Rejeter »                                    | 28  |
| G.        | OPERATION « Valider »                                    | 30  |
| Н.        | OPERATION « Augmenter la valeur »                        | 32  |
| ١.        | OPERATION « Proroger »                                   | 33  |
| J.        | OPERATION « Expirer »                                    | 35  |
| К.        | OPERATION « Revalider »                                  | 36  |
| L.        | OPERATION « Afficher »                                   | 38  |
| М.        | Menu « Détail »                                          | 39  |
| III.2. T  | RAVAILLER SUR LE DOCUMENT D'ENREGISTREMENT DES PAIEMENTS | 42  |
| C         | DPERATION « Nouveau »                                    | 42  |
| A         |                                                          | 42  |
| В.        | OPERATION « Afficher »                                   | 48  |
| III.3. T  | RAVAILLER SUR LE DOCUMENT DES RAPPORTS                   | 49  |
| IV. TRAV  | AILLER SUR L'UTILISATION DE LA DECLARATION D'IMPORTATION | 54  |

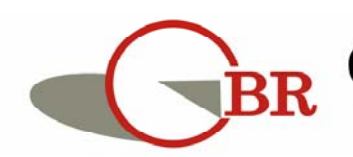

#### Table des illustrations

| Figure 1 : Bibliothèque de documents                                                      | 2  |
|-------------------------------------------------------------------------------------------|----|
| Figure 2 : Exemple des navigateurs WEB                                                    | 3  |
| Figure 3 : Page de téléchargement du lanceur d'application Sydonia                        | 4  |
| Figure 4 : Page d'avertissement                                                           | 5  |
| Figure 5 : Ecran de connexion                                                             | 6  |
| Figure 6 : Configuration profile                                                          | 6  |
| Figure 7 : Page de mise à jour du profile                                                 | 7  |
| Figure 8 : Fenêtre de changement de mot de passe                                          | 8  |
| Figure 9 : Fenêtre de validation finale de changement de mot de passe                     | 9  |
| Figure 10 : Accès au module de Déclaration d'Importation (DI)                             | 10 |
| Figure 11 : Créer une DI                                                                  | 12 |
| Figure 12 : Présentation de l'Interface de la Déclaration d'Importation                   | 13 |
| Figure 13 : Erreur à l'enregistrement d'un DI sans article                                | 15 |
| Figure 14 : Opération de mise à jour des articles d'une Déclaration d'Importation         | 16 |
| Figure 15 : Message de vérification avec succès                                           | 16 |
| Figure 16: Forme de message d'erreur                                                      | 16 |
| Figure 17 : Message d'enregistrement de Déclaration importation                           | 17 |
| Figure 18 : Accès au menu de recherche                                                    | 18 |
| Figure 19 : Finder sur la Déclaration d'Importation                                       | 19 |
| Figure 20 : Finder pour la DI 2020 DI 155                                                 | 20 |
| Figure 21 : Résultat de la recherche et exécution de l'Opération de Récupération d'une DI | 20 |
| Figure 22 : Opération Soumettre                                                           | 22 |
| Figure 23 : Opération Imprimer                                                            | 23 |
| Figure 24 : Confirmer l'Opération d'Imprimer                                              | 24 |
| Figure 25 : Aperçu de l'Impression d'une DI                                               | 25 |
| Figure 26 : Opération Récupérer                                                           | 26 |
| Figure 27 : Validation de la mise à jour                                                  | 27 |
| Figure 28 : Opération Rejeter                                                             | 28 |
| Figure 29 : Opération Afficher                                                            | 29 |
| Figure 30 : Opération Valider                                                             | 30 |
| Figure 31 : Champ de validation de DI                                                     | 31 |
| Figure 32 : Bouton de validation de la DI                                                 | 31 |
| Figure 33 : Mise à jour dans le FINDER après validation                                   | 31 |
| Figure 34 : Opération Augmenter la valeur                                                 | 32 |
| Figure 35 : Bouton de validation des valeurs augmentées                                   | 32 |
| Figure 36 : Opération Proroger                                                            | 33 |
| Figure 37 : Champ de la date de prorogation                                               | 33 |
| Figure 38 : Mise à jour de la DI après Prorogation                                        | 34 |
| Figure 39 : Opération Expirer                                                             | 35 |
| Figure 40 : Opération sur la DI après Expiration                                          | 35 |
| Figure 41 : Opération Revalider                                                           | 36 |

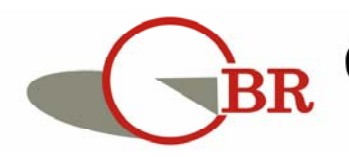

# BR Office Burundais des Recettes "Je suis fier de contribuer à la construction du Burundi"

| Figure 42 : Revalidation d'une DI expirée                                      | 37 |
|--------------------------------------------------------------------------------|----|
| Figure 43 : Résumé d'utilisation de la DI                                      | 38 |
| Figure 44 : Détail sur la DI                                                   | 39 |
| Figure 45 : Interface de détail de la DI                                       | 40 |
| Figure 46 : Opération Afficher dans le détail d'une DI                         | 41 |
| Figure 47 : Menu enregistrement des paiements                                  | 43 |
| Figure 48 : Opération "Nouveau" : Enregistrement des paiements                 | 44 |
| Figure 49 : interface d'enregistrement des paiements                           | 45 |
| Figure 50 : Liste des articles d'une DI lors de l'enregistrement des paiements | 46 |
| Figure 51 : Menu de Rapport                                                    | 49 |
| Figure 52 : Interface de génération des rapports                               | 50 |
| Figure 53 : Avertissement de réception de message                              | 50 |
| Figure 54 : Boite de réception des messages                                    | 51 |
| Figure 55 : Ouverture de message                                               | 51 |
| Figure 56 : Sélection du fichier de rapport qui est envoyé                     | 52 |
| Figure 57 : Opération Sauvegarder du rapport qui a été envoyé                  | 52 |
| Figure 58 : Sélection de l'emplacement de sauvegarde du rapport                | 53 |
| Figure 59 : Champ qui renseigne les références de la Déclaration d'Importation | 54 |

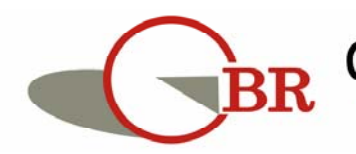

#### I. INTRODUCTION ET CONTEXTE

La BRB, l'OBR et les banques commerciales constituent les principaux acteurs dans le suivi, le contrôle et la clôture du processus d'import-Export et de dédouanements des marchandises. Pour qu'une importation des marchandises soit effective, l'Importateur fait recourir à sa Banque commerciale pour lui faciliter de faire les paiements de la marchandise auprès de son fournisseur.

Avant la mise en œuvre de ce module de gestion des déclarations d'importation (DI), l'importateur se rend à la banque pour compléter sa demande de validation de la DI et que la Banque doit faire un traitement manuel. Tout ce processus est manuel ce qui a un impact sur l'utilisation des DI validées par les Banques lors du dédouanement des marchandises.

Avec la mise en œuvre, l'Importateur lui-même ou via son déclarant va, cette fois ci, accéde au système de dédouanement pour enregistrer et soumettre sa demande à la banque de façon électronique. Il se rendra à sa Banque muni de la référence de la DI et des documents exigés par sa banque pour que, cette dernière lui valide sa DI. la DI validée pourra alors être utilisée au cours du dédouanement des marchandises dans le logiciel Sydonia World.

Ce manuel vient alors présenter comment on va devoir utiliser le module dans la gestion des DI.

### AVERTTISSEMENT

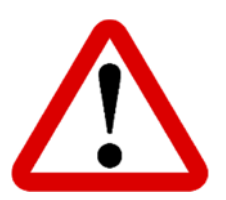

Dans le cadre de l'illustration, nous allons utiliser les noms réels soit des banques, des Agences en douane ou des Importateurs. Les utilisateurs de ce document doivent les considérer comme juste des exemples, pas comme des informations réelles.

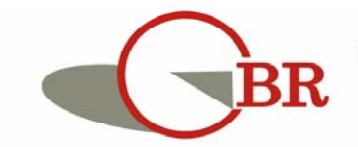

Office Burundais des Recettes "Je suis fier de contribuer à la construction du Burundi"

#### **II. PRESENTATION DE L'ENVIRONNEMENT DE TRAVAIL**

Le module fonctionne dans un environnement SYDONIA world qui est un système

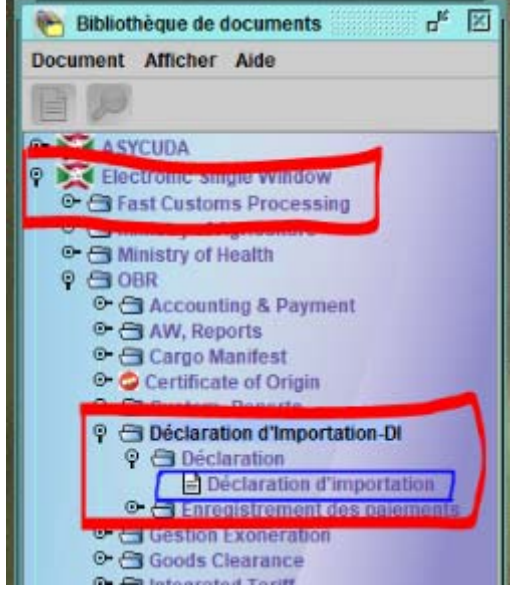

Figure 1 : Bibliothèque de documents

douanier utilisé au Burundi et est organisé en document et en dossier.

#### Présentation du Menu de SYDONIA world

Son menu est appelé « **Bibliothèque de documents** » (Voir Figure 1).

Dans cette bibliothèque, il y a des dossiers, des sous dossiers et des documents.

Un dossier (ex. **Déclaration d'Importation**) peut contenir des sous dossier (ici **Déclaration**) qui contient un ou plusieurs document (ici **Déclaration d'Importation**).

#### **Configuration requise**

Pour que l'Ecosystème SYDONIA puisse fonctionne correctement, il faut que la machine de l'utilisateur ait un environnement Java installé (JRE 7). Le lien de l'installeur peut être trouvé sur le site web de l'OBR dans la rubrique Service en ligne ou en copier <u>https://www.oracle.com/technetwork/java/javase/downloads/java-archive-downloads-javase7-521261.html</u>.

Un lien d'accès à la plateforme de dédouanement est aussi donné dans l'article dédié à ASYCUDA world dans la même rubrique de Service en ligne.

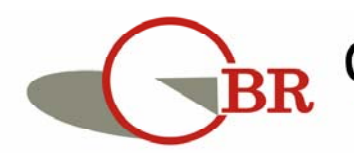

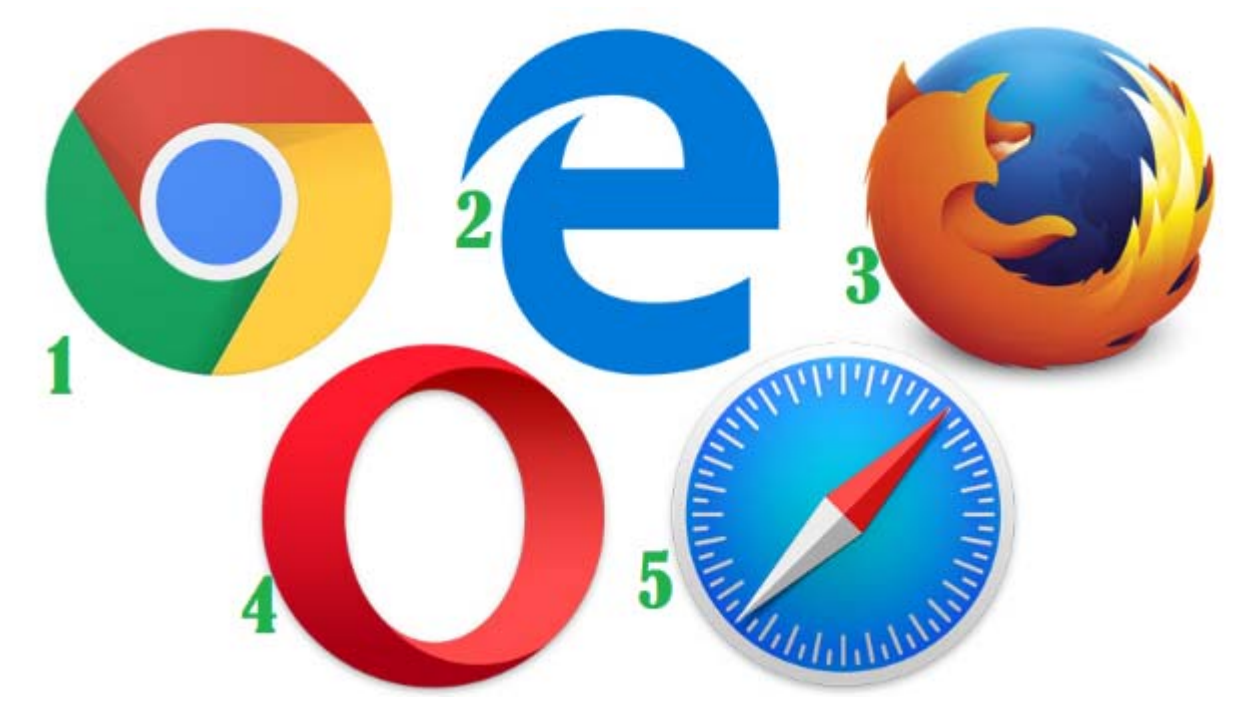

#### De la page de connexion et la configuration de son compte

Pour vous connecter, veuillez entrer le lien d'Accès reçu au lien <u>https://obr.bi/index.php/asycuda-world</u> dans votre navigateur (ex. Chrome [numéro 1 sur l'image ci-dessus], Internet Explorer [numéro 2 de l'image ci-dessus], Mozilla Firefox [numéro 3 de l'image ci-dessus], Opéra [numéro 4 de l'image ci-dessus] ou Safari [numéro 5 de l'image ci-dessus]) pour avoir la page (Figure 2) suivante :

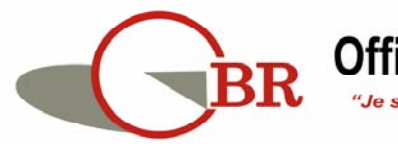

Figure 2 : Exemple des navigateurs WEB

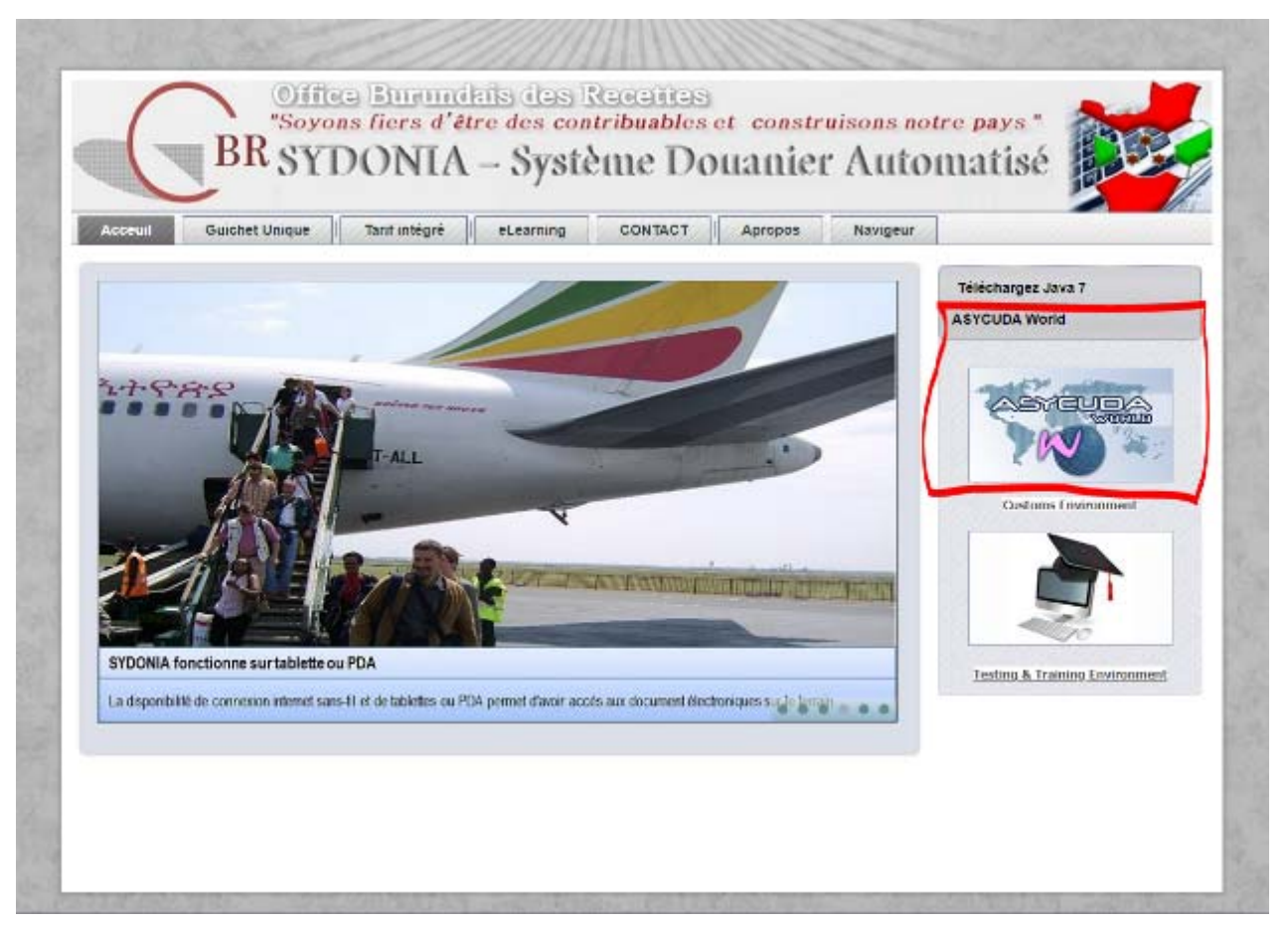

Figure 3 : Page de téléchargement du lanceur d'application Sydonia

Cliquer sur l'image encadrée pour avoir un fichier de lancement de la plateforme. Votre système vous demandera de l'enregistrer ce fichier et il faudra accepter. Une fois que le téléchargement effectué, cliquez dessus pour lancer l'application.

Des fois, le système vous donnera un message de mise à jour comme le montre l'image ci-dessous. Cliquer sur le lien encadré en rouge :

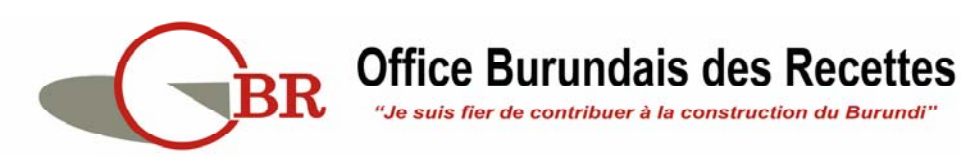

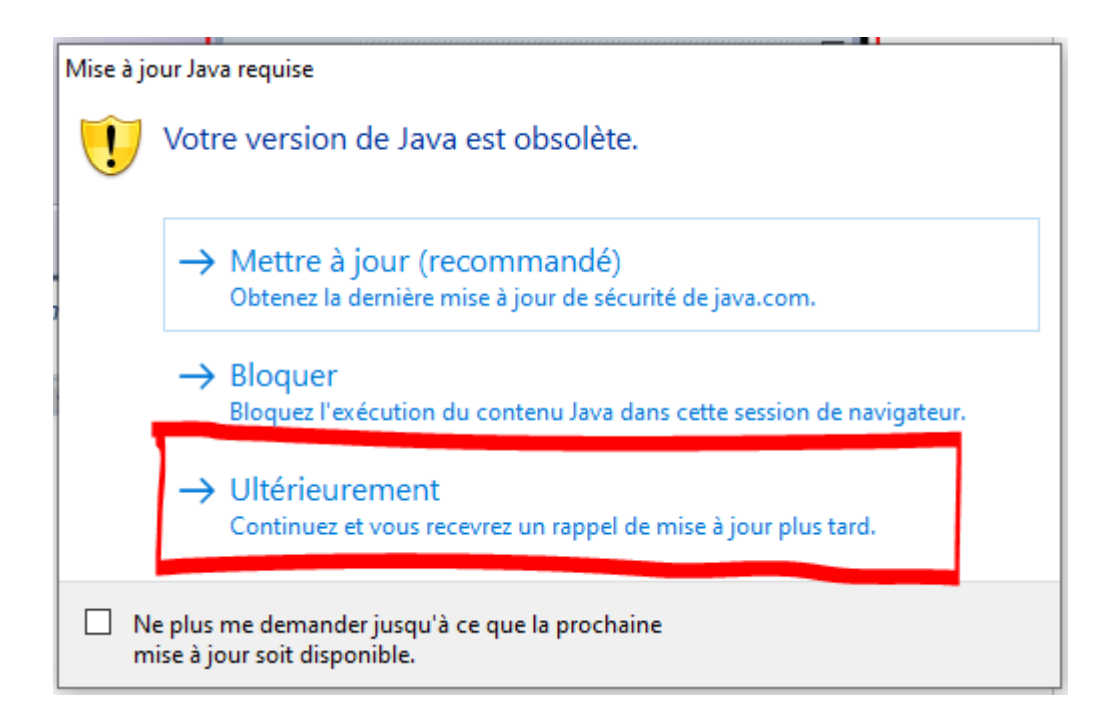

Sur la fenêtre (Figure 3) qui s'ouvre, cliquer dans la case à cocher (voir encadré) puis sur exécuter afin de lancer l'application.

| vouic            |                                                                                                    |                                            |  |  |  |  |  |
|------------------|----------------------------------------------------------------------------------------------------|--------------------------------------------|--|--|--|--|--|
| ,                | Editer                                                                                                    | ur: Thawte Freemail Member                 |  |  |  |  |  |
| 4                | Empla                                                                                                    | acement : http://asyw.obr.gov.bi:8080      |  |  |  |  |  |
| L'exéc<br>Risque | ution de cette application peut représenter un risque de sécurité<br>: cette application sera exécutée sans restriction d'accès, ce qui peut représenter un risque pour<br>votre ordinateur et vos informations personnelles. Les informations fournies ne sont pas fiables ou<br>sont inconnues. Il est donc recommandé de ne pas exécuter cette application à moins que vous n'er<br>connaissiez la source. |                                            |  |  |  |  |  |
|                  | Le certificat utilisé po                                                                                                    | our identifier cette application a expiré. |  |  |  |  |  |
|                  | Dius d'informations                                                                                                    |                                            |  |  |  |  |  |
|                  | Plus a mormauoris                                                                                                    |                                            |  |  |  |  |  |

Figure 4 : Page d'avertissement

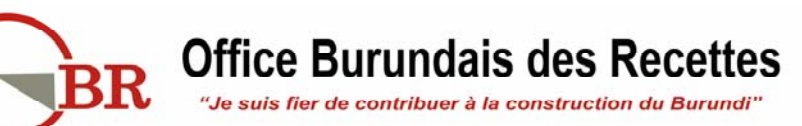

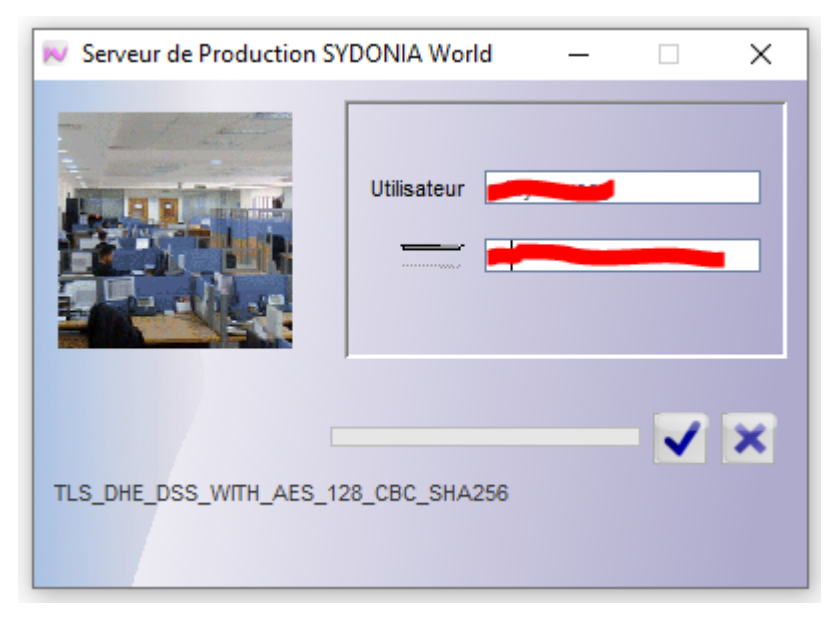

Après, la page suivante va s'afficher pour vous permettre de mettre votre nom d'utilisateur et votre mot de passe.

Une fois que vous ayez accès, il vous est demander de bien vouloir changer votre mot de passe pour bien le sécuriser. Pour ce faire, on procéder comme suit :

Figure 5 : Ecran de connexion

**Etape 1 :** aller dans la bibliothèque, faire un clic droit sur **My profile** (voir encadré sur la **Figure 5**) et puis sur le menu Mise à jour.

| _ |   |                   |                                                       |
|---|---|-------------------|-------------------------------------------------------|
|   | 먹 | e documents       | 附 Bibliothèque (                                      |
|   |   | r Aide            | Document Affich                                       |
|   |   |                   |                                                       |
|   |   | Single Window     | • 🔀 Electronic                                        |
|   |   | Norms             | <ul> <li>International</li> <li>References</li> </ul> |
|   |   | nistration        | 🗢 🗁 System Adm                                        |
|   |   | guration          | System Con                                            |
|   |   |                   | Served and                                            |
|   |   | @ Mise à jour     | My Pro                                                |
|   |   | 💭 Add Certificate |                                                       |
|   |   | Etendre tout      |                                                       |
|   |   | Réduire tout      |                                                       |
|   |   | S Fermer          |                                                       |
|   |   |                   |                                                       |
|   |   | ⊗ Fermer          |                                                       |

Figure 6 : Configuration profile

Etape 2 : la page suivante va s'ouvrir :

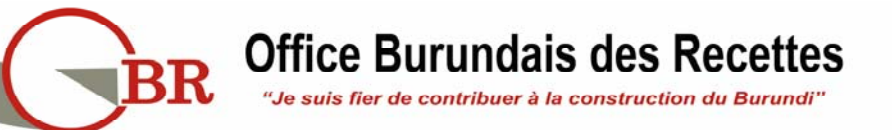

| Fic | My Profile - Mise à j<br>hier Modifier Affic | our [ndayizeyeeg]<br>her Aide                           | 5° 2° 2° |
|-----|----------------------------------------------|---------------------------------------------------------|----------|
|     | 0 0                                          |                                                         | 100 %    |
|     | ldentification de                            | l'utilisateur                                           |          |
|     | Utilisateur                                  | n <b>(mying) (</b>                                      |          |
|     | Account reference                            |                                                         |          |
|     | Account holder                               | ad <b>umente</b> n                                      | ]        |
|     | Informations pe                              | rsonnelles                                              |          |
|     | Name                                         | NDA                                                     |          |
|     | Adresse                                      | BUUMBURA                                                | 1        |
|     |                                              |                                                         |          |
|     |                                              |                                                         |          |
|     |                                              |                                                         |          |
|     |                                              |                                                         |          |
|     | ZIP code                                     | 257 Ville BUJUMBURA                                     |          |
| 1   | Pays                                         | Burundi                                                 |          |
| 4   | Phone#                                       | 79                                                      |          |
|     | Cell phone#                                  | 79 <b></b> 8                                            |          |
|     | Télécopie                                    |                                                         |          |
|     | E-mail                                       | e <b>ga and an an an an an an an an an an an an an </b> | ]        |
| Id  | lentification Authe                          | ntification Fonction Péférence                          |          |

Figure 7 : Page de mise à jour du profile

Sur cette page, on remarque qu'on a quatre (4) onglets :

- **Identification** : cet onglet permet de mettre à jour les informations sur l'identification de l'utilisateur comme le nom, le numéro de téléphone, etc.
- **Authentification** : cet onglet qu'à lui, permet de mettre à jour les informations sur le mode d'authentification : mot de passe, certificat de sécurité, voie, fingerprint, etc.
- Fonction : cet onglet permet d'allouer les droit d'accès à un utilisateur ;
- **Préférence** : pour ce qui de l'affichage, de changement des langues, cet onglet permet de le faire.

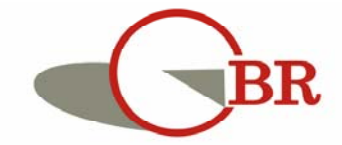

### **Office Burundais des Recettes**

"Je suis fier de contribuer à la construction du Burundi"

Pour changer le mot de passe, on clique sur l'onglet « **Authentification** » pour avoir cette fenêtre :

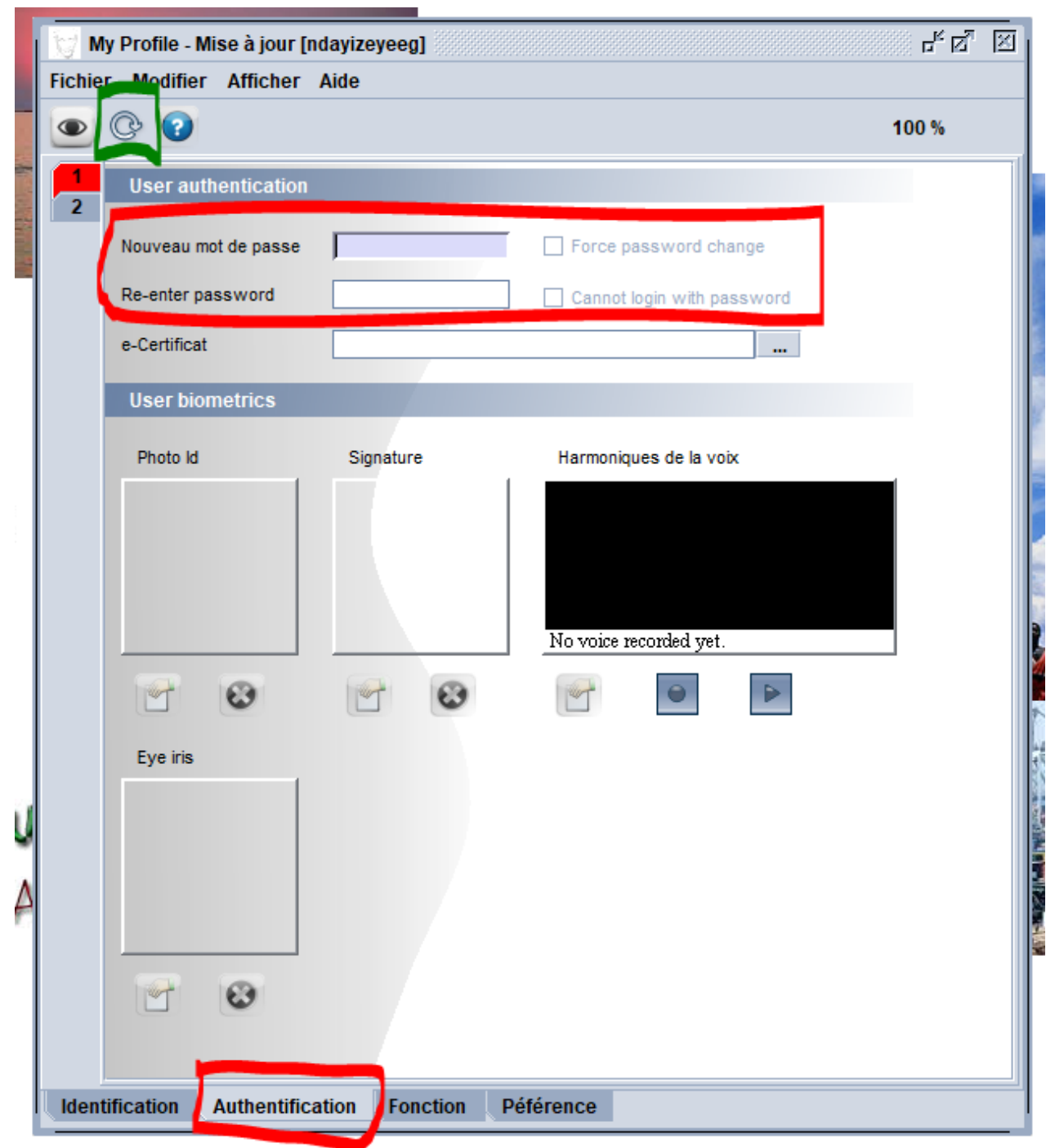

Figure 8 : Fenêtre de changement de mot de passe

Il faut entrer le nouveau mot de passe et confirmer puis cliquer sur le bouton encadré en vert () pour valider les mises à jour.

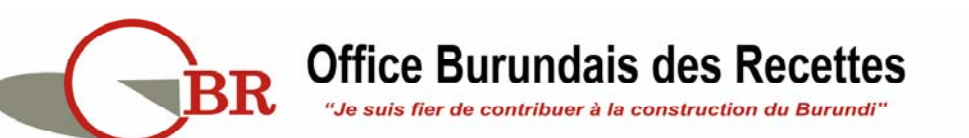

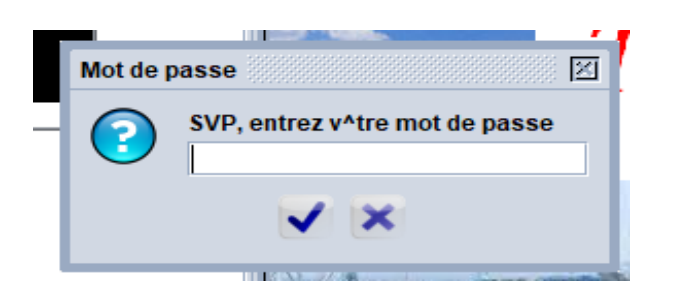

Figure 9 : Fenêtre de validation finale de changement de mot de passe

Pour question de sécurité, une dernière confirmation est demandée à l'utilisateur en lui demandant d'entrer l'ancien mot de passe (avec lequel il s'est connecté).

Pour changer la langue de travail, cette fois si, on clique sur l'onglet « **Préférence** » pour avoir cette fenêtre :

| Language<br>français<br>Numerical type<br>European       |                                                                                                    |
|----------------------------------------------------------|----------------------------------------------------------------------------------------------------|
| Language<br>français<br>Numerical type<br>European       |                                                                                                    |
| Language<br>français<br>Numerical type<br>European       |                                                                                                    |
| Laropean                                                 |                                                                                                    |
|                                                          |                                                                                                    |
|                                                          |                                                                                                    |
| yent<br>n à la connexion<br>r on top                     |                                                                                                    |
| nique                                                    |                                                                                                    |
| n courrier pendant le travail<br>courrier à la connexion |                                                                                                    |
|                                                          |                                                                                                    |
| Hours 1 Minutes 0                                        |                                                                                                    |
|                                                          | ent<br>n à la connexion<br>on top<br><b>lique</b><br>to courrier pendant le travail<br>courrier à la connexion<br>Hours |

Enfin, on clique le bouton ( $^{\textcircled{O}}$ ) pour valider les mises à jour.

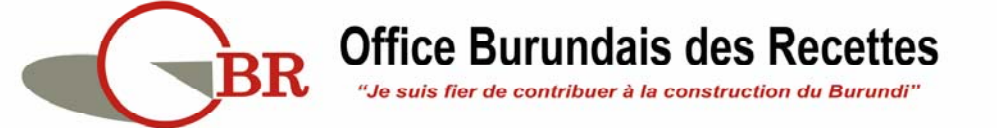

#### **III. MODULE DE GESTION DE DECLARATION D'IMPORTATION (DI)**

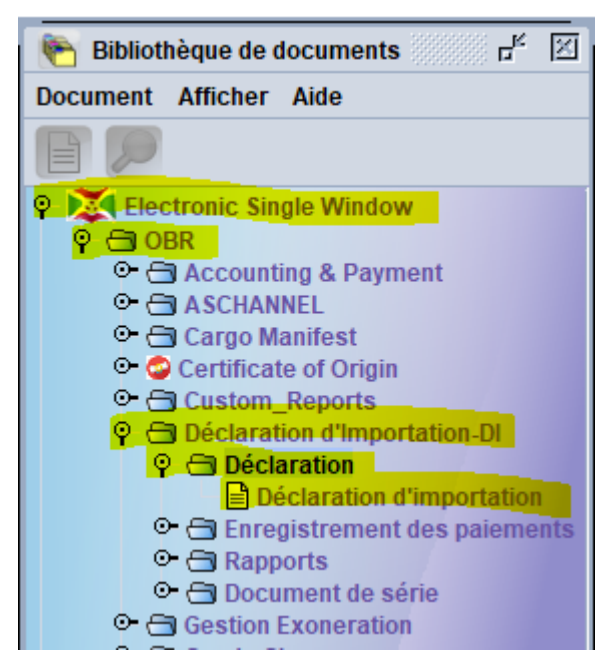

Figure 10 : Accès au module de Déclaration d'Importation (DI)

Une fois connecté à la plateforme de dédouanement, le module est accédé en parcourant ce chemin : Electronic Single Window > OBR > Déclaration d'Importation-DI > Déclaration > Déclaration d'importation

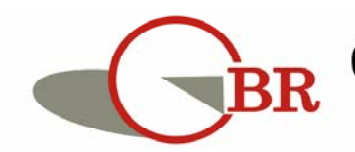

### III.1. TRAVAILLER AVEC LE DOCUMENT DE DECLARATION

#### **D'IMPORTATION**

Plusieurs opérations sur la déclaration d'Importation (DI) sont prévues : de l'Enregistrement de la DI jusqu'à son utilisation (Emargement, apurement), il y a beaucoup d'opération intermédiaire pour assurer une bonne gestion de ce document. Cette partie vient alors détailler ces opérations qui sont prévues pour la gestion de ce document de DI.

#### A. OPERATION « Créer »

**Usager :** Cette opération est exécutée par les importateurs via leur représentant ou par les agents des banques qui peuvent les assister.

**Objectif :** Avoir une DI prête à soumettre à la Banque.

**Résultat**: une DI à soumettre à la Banque est enregistrée. Après avoir complété valablement la DI, la personne qui l'a enregistré reçoit un numéro d'enregistrement sous format **Année Série Numéro** (Ex. **2020 DI 45**, où **2020** est l'année, **DI** est la série et **45** est numéro d'enregistrement).

#### Comment procéder :

**Etape 1** : après réussite de connexion à SYDONIA, aller jusqu'au document de déclaration d'Importation en parcourant ainsi : **Electronic Single Window > OBR > Déclaration d'Importation-DI > Déclaration.** 

**Etape 2 :** faire un clic droit sur le document Déclaration d'importation, se trouvant dans ce dossier pour avoir ce menu :

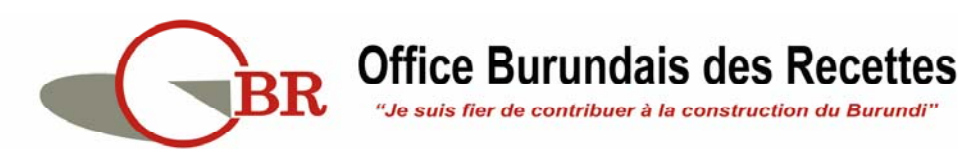

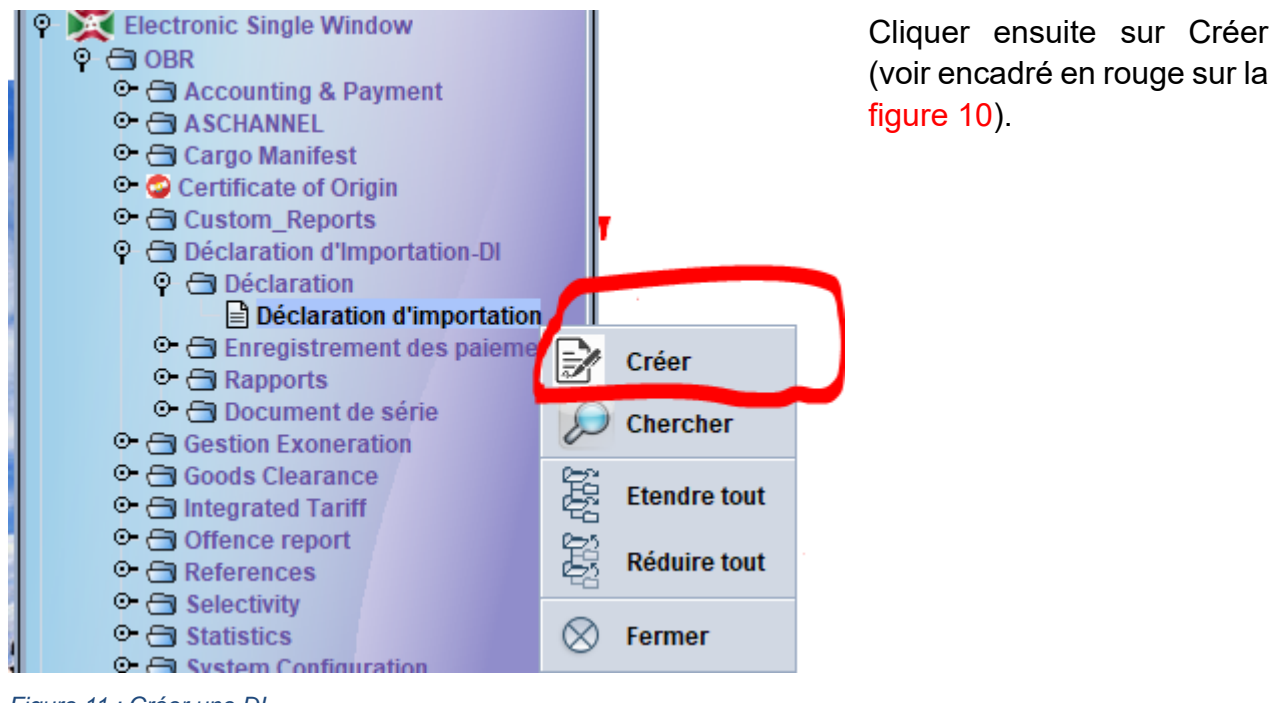

Figure 11 : Créer une DI

Etape 3: Compléter la

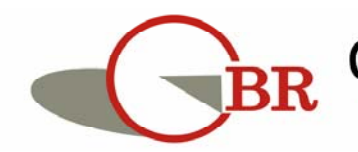

Déclaration d'Importation (DI) Après la deuxième étape, l'image suivante s'ouvrira :

|                                                                                                    | IA WO                                                   | orid - Bi     | JRUNDI                                                                               | 100                                                                                                    |                               | - ID    | din Hi        | 2.             |
|----------------------------------------------------------------------------------------------------|---------------------------------------------------------|---------------|--------------------------------------------------------------------------------------|----------------------------------------------------------------------------------------------------|-------------------------------|---------|---------------|----------------|
|                                                                                                    |                                                         |               |                                                                                      |                                                                                                    | 2020 DI 56                    | INT     | ERBANK        |                |
|                                                                                                    |                                                         |               |                                                                                      |                                                                                                    | Date expiration<br>14/10/2021 |         |               |                |
| DECLARATIO                                                                                         | ON D'II                                                 | MPORT/        | ATION (DI)                                                                           |                                                                                                    | NIF 4000000291                |         | 4             |                |
| Fournisseur(nom, adresse)<br>SANOFI WINTHROP INDUSTRIE<br>20AV RAYMOND ARON 92160<br>ANTONY FRANCE |                                                         |               | Transporteur(nom et adresse)<br>UTI<br>BRUCARGO BUILDING 829<br>1931BRUCARGO BELGIUM | Importateur(Nom et adresse)<br>ALCHEM INDUSTRIES<br>BP2491 BUJUMBURA<br>N°S AV DE LA VICTOIRE<br>G.ROHERO<br>ROHERO BUJUMBURA MAIRIE<br>22222632 |                               |         |               |                |
| Pays d'origine Pays exportateur Lie<br>FR France BE Belgique ZA                                    |                                                         |               | ieu d'embarg.<br>AVENTEM                                                             | Mode/transport<br>AERIEN                                                                                                    |                               |         |               |                |
| Num.fact.prof. Dat<br>9485041898 15                                                                | Num.fact.prof. Date Devise<br>9485041898 15/10/2020 EUR |               | Aontant<br>29,415.00                                                                 | Incoterm<br>FCA                                                                                                    | Lieu incolerm<br>ZAVENTEM     |         |               |                |
| Mode de paiement                                                                                   |                                                         | Transfert ba  | incaire avant import.                                                                | Tansfert bancai                                                                                                    | re après importation          | Tau     | de change     |                |
| Sans palement                                                                                      | Paiemer                                                 | nt par chèque | Palement par Crédit documentaire                                                     | Palement                                                                                                    | par remise documentaire       | 227     | 2.0556        |                |
| +<=0.1                                                                                             | Quantite                                                | statistique   | 6                                                                                    | 4                                                                                                    |                               | 6       | 5 1           | 6.6            |
| Tarif douanier                                                                                     | Unité                                                   | Quantité      | Descript                                                                             | ion marchandise                                                                                                    |                               | Montant | en mon.Etra N | fontant en mon |
| 30041000000                                                                                        | KGM                                                     | 1620          | Médicaments contenant des péni                                                       | cillines ou des dé                                                                                                    | rivés de ces produits,        | 29,415  | 6             | 6,832,515      |
|                                                                                                    |                                                         |               |                                                                                      |                                                                                                    |                               |         |               | 8              |
| Numèro article                                                                                     |                                                         |               |                                                                                      |                                                                                                    |                               | 9       | 29,415.00     | 66,832,51      |
| Numèro article<br>Total FOB                                                                        |                                                         |               |                                                                                      |                                                                                                    |                               | 10      | 0.00          |                |
| Numèro article<br>Total FOB<br>Dètail fret.                                                        |                                                         |               |                                                                                      |                                                                                                    |                               | 10      | 0.00          |                |
| Numèro article<br>Total FOB<br>Détail fret.<br>Total                                               |                                                         |               |                                                                                      |                                                                                                    |                               | 11      | 29,415.00     | 66,832,51      |

Figure 12 : Présentation de l'Interface de la Déclaration d'Importation

Il faut alors compléter toutes les informations requises :

- Le champ 1 (encadré en rouge, en haut à droite) : un champ qui reçoit automatiquement le numéro d'enregistrement de la DI. Il est rempli automatiquement par le système. C'est pourquoi il est verrouillé.
- Le champ 2 reçoit les informations sur le code de la banque à qui cette demande de DI est adressée. Il est obligatoire à l'enregistrement et c'est une liste déroulante de toutes les banques œuvrant au Burundi.
- Le Champ 3 est verrouillé à l'enregistrement et recevra de la Banque un numéro unique de validation au moment de la validation de la DI.
- Le champ 4 recevra le NIF (Numéro d'Identification Fiscal) de l'Importateur. Il doit être vérifié. S'il est valide, il va alors permettre le remplissage automatique du champ

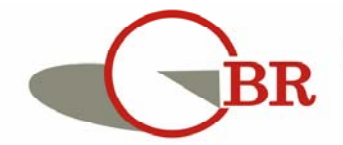

renseignant les le nom et l'adresse de l'Importateur (voir encadré 5).

- L'encadré 5 : il y a plusieurs champs dans cet encadré qui renseigne sur les informations générales sur la DI :
  - ✓ Fournisseur (Nom, adresse): ce champ contiendra les informations sur le fournisseur de la marchandise ;
  - Transporteur (nom et adresse) : Ce champ qui est facultatif, renseigne sur le Transporteur de la marchandise (voir les conditions de livraison de la marchandise);
  - Pays d'origine : pour compléter ce champ, qui est obligatoire à l'enregistrement, on sélectionne dans la liste déroulante, le code ISO correspondant du pays d'origine de la Marchandise pour que le système puisse compléter la case correspondante. Dans la liste déroulante, le code du pays et le nom complet sont affichés ;
  - Pays exportateur : étant aussi obligatoire, on procède de la même façon que pour le champ du le Pays d'origine. Il informe sur le pays d'exportation de la marchandise.
  - Lieu d'embarquement : obligatoire aussi, il indique le lieu chargement de la marchandise sur bateau ou avion;
  - ✓ Mode/Transport : il indique le mode de Transport de la Marchandise. Il est obligatoire.
  - Num.fact.prof. : il contient la référence de la facture pro-forma pour la marchandise.
     Il est obligatoire aussi ;
  - Date : Ce champ doit informer sur la date de l'émission de la facture pro-forma et il est obligatoire ;
  - ✓ Devise : renseigne sur la devise qui est concernée et est obligatoire ;
  - ✓ Montant : c'est le montant en monnaie étrangère de la facture globale de la marchandise et qui est un champ obligatoire.
  - Incoterm : c'est la condition de livraison de la marchandise est obligatoire (ex :FOB, CIF), etc.).
  - ✓ Lieu incoterm : c'est le lieu de livraison de la marchandise ;
  - Mode de paiement : il donne la liste de tous les moyens de paiement. L'utilisateur peut choisir un ou plusieurs moyens de paiement. Au moins un moyen de paiement doit être choisi.
  - ✓ L'encadre 6 : c'est une partie la plus importante. Il a 7 éléments à vous présenter :
    - Champ 6.1 : c'est un champ libre où on saisit la rubrique tarifaire de l'article à ajouter dans la liste en dessous. Il reçoit 11 caractères qui représente la rubrique tarifaire de la marchandise dans le Tarif Extérieur Commun [que les Banques peuvent se procurer auprès de l'OBR]. Si la rubrique est correctement saisie, les champs 6.2 et 6.4 se complètent automatiquement, sinon, les champs se vident (sont réinitialisés).
    - **Champ 6.2** : Unité de mesure de l'article. Le système complète directement ce champ. On n'a pas à saisir ce champ, il est automatiquement complété si la rubrique tarifaire est correctement saisie.
    - **Champ 6**.3 : représentant le champ où il faut mettre les quantités pour cet article. Il est aussi obligatoire ;
    - Champ 6.4 : Représentant la description de la marchandise. Il est complété

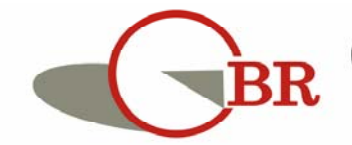

**Office Burundais des Recettes** 

automatiquement par le système.

- **Champ 6**.5 : il prend la valeur de la marchandise en monnaie étrangère.
- **Champ 6**.6 : il est complété automatique par le système sur base de la valeur en monnaie étrangère et le taux du jour. C'est le produit de la multiplication du taux du jour et de la valeur en monnaie étrangère.
- Le bouton 6.7 : c'est un bouton d'ajout de l'article dans la liste des articles (encadré 7). Si vous terminez de compléter la partie 6, il ne faut pas oublier de cliquer sur le bouton en 6.7 au risque d'avoir ce message lorsque on va enregistrer notre DI. Cela signifie qu'au moins un article doit être ajouté.

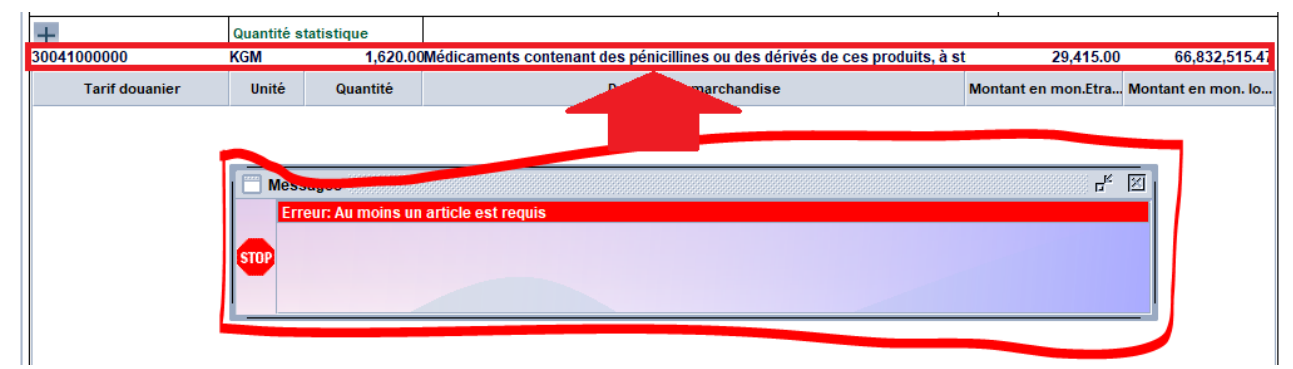

Figure 13 : Erreur à l'enregistrement d'un DI sans article

**NB**. Un article qui n'a pas été ajouté à la liste des articles (en cliquant sur le bouton 6.7), n'est pas considéré sur la DI lorsqu'on enregistre celui-ci.

- L'encadré 7 : liste des articles sur la DI.
- ✓ Champ 8 : représente le nombre d'articles ajoutés sur la DI ;
- Champ 9 : c'est un champ où il faut renseigner le montant représentant la valeur FOB de toute la marchandise ;
- Champ 10 : il faut mettre ici la valeur du fret. S'il n'y a pas de fret, il faut y mettre 0;
- Champ 11 : ce champ est complété automatiquement par le système et représente le total fret et total FOB. Sa valeur doit être égale à la valeur de la facture qui a été renseignée à l'encadré 5.
- Champ 12 : s'il y a d'autres coûts liés au fret, c'est au champ 12 où il faut le mentionner. Il faut aussi préciser la monnaie.
- Champ 13 : ce champ est à compléter s'il y a des coûts divers sur la DI (frais de manutention, etc.) ;
- ✓ Champ 14 : ce champ contient les communications diverses sur la DI. C'est un champ libre et facultatif.
- ✓ Encadré 15 : c'est une partie réservée à l'Assurance. Noter ici que si on veut, renseigner les références d'une assurance étrangère, on doit cocher la case à cocher Assurance internationale. Ceci est possible, si on a une dérogation de la BRB,
- ✓ Encadré 16 : Date de validation de la DI.
- ✓ Encadré 17 : Date d'extension de la DI.

NB. Au niveau du l'encadré 7, si'il y a nécessité de modifier les informations sur un

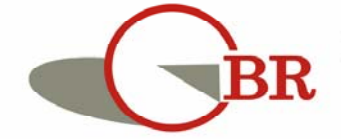

article donné, il faudra cliquer sur l'article concerné par cette modification pour avoir accès à deux opérations : « **mise à jour** » ou « **suppression** ».

| +              | Quantité s | tatistique |                  |          |               |       |           |                     |                    |
|----------------|------------|------------|------------------|----------|---------------|-------|-----------|---------------------|--------------------|
| Tarif douanier | Unité      | Quantité   |                  |          | Decorintian o | nerch | andise    | Montant en mon.Etra | Montant en mon. lo |
| 93052010000    | KGM        | 5000       | Mécanismes de    |          | Effacor       | es di | u n°93.03 | 8,000               | 15,506,266         |
| 25210000000    | KGM        | 2000       | Castines; pierre |          | Lilacei       |       |           | 3,000               | 5,814,850          |
|                |            |            |                  | <u> </u> | Mettre à jour |       |           |                     |                    |
|                |            |            |                  |          |               |       |           |                     |                    |

Figure 14 : Opération de mise à jour des articles d'une Déclaration d'Importation

**Encadré 18** : Si on finit de saisir sa DI, on pourra cliquer sur le bouton encadre en 18 pour vérifier les données saisies avant l'enregistrement. Si toutes les informations sont correctes, le système donnera le message suivant :

| Tarif douanier | Unitè | Quantité |     | intion marchandise                                                 | Montant en mon.Etra | Montant en mon. Io |
|----------------|-------|----------|-----|--------------------------------------------------------------------|---------------------|--------------------|
| 30041000000    | KGM   | 1620     | Méd | caments contenant des nénicillines ou des dérivés de ces produits, | 29,415              | 66,832,515         |
|                |       |          | L   | Message 🛛 🖄<br>Document vintei                                     |                     |                    |

Figure 15 : Message de vérification avec succès

Sinon, un message d'erreur est envoyé en vous indiquant l'endroit où se trouve l'erreur :

| FR France                          | BE Belgique        | •                    |                                                               | AERIEN                    |                                            |                             |                |  |  |
|------------------------------------|--------------------|----------------------|---------------------------------------------------------------|---------------------------|--------------------------------------------|-----------------------------|----------------|--|--|
| Num.fact.prof.<br>9485041898       | Date<br>15/10/2020 | Devise<br>EUR        | Vontant Incoterm Lieu noterm<br>29,415.00 A ZAVENTEM          |                           |                                            |                             |                |  |  |
| Mode de paiement                   | Paieme             | Transfe              | rt bancaire avant import.<br>ue 🛛 Paiement par Crédit documer | bancaire :<br>Paiement pa | après importation<br>r remise documentaire | Taux de change<br>2272.0556 |                |  |  |
| +<br>30041000000<br>Tarif douanier | Quantité<br>KGM    | ė statistique<br>Qua | 1,620.00Médicaments contenant des                             | u des dérivé              | s de ces produits, à st                    | 29,415.00                   | 66,832,515.47  |  |  |
|                                    | Unite              | Qua                  | Messages<br>Erreur: Nom.pays.embarq., V                       | valeur requise            |                                            |                             | and en molt to |  |  |

Figure 16: Forme de message d'erreur

Tu peux directement accéder au champ qui a une erreur en cliquant dans le message d'erreur.

**Encadre 19 :** si tout est bien fait, il faut alors cliquer sur le bouton en forme de disquette pour enregistrer la DI. Si tout se passe bien, il vous donner un message de fin d'exécution

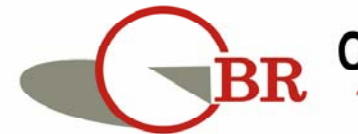

suivante où l'encadré en rouge représente la référence de la DI:

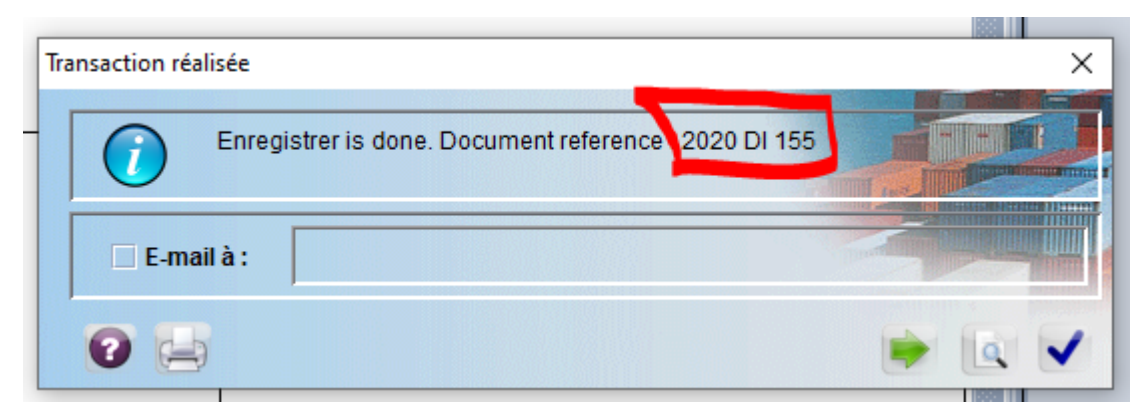

Figure 17 : Message d'enregistrement de Déclaration importation

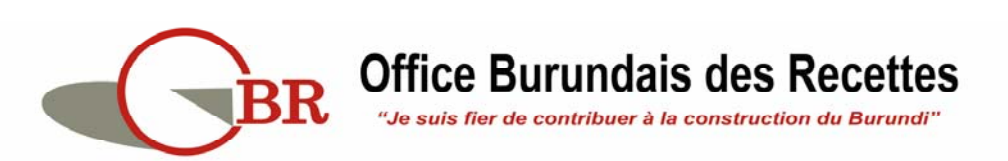

#### **B. OPERATION « Récupérer »**

**Usager :** Cette opération est exécutée par les importateurs via leur représentant ou par les agents des banques qui peuvent assister les Importateurs.

**Objet** : récupérer une DI pour d'éventuelle modification sur celle ci

Résultat : la DI est mise à jour selon les désirs de l'Importateur.

#### Comment procéder :

**Etape 1** : après réussite de connexion à SYDONIA, aller jusqu'au document de déclaration d'Importation en parcourant ainsi : **Electronic Single Window > OBR > Déclaration d'Importation-DI > Déclaration.** 

Etape 2 : Faire un clic droit sur le document de déclaration pour avoir cette fenêtre et

cliquer sur Chercher (<sup>Chercher</sup>) pour rechercher notre DI en utilisant la référence reçue à l'enregistrement :

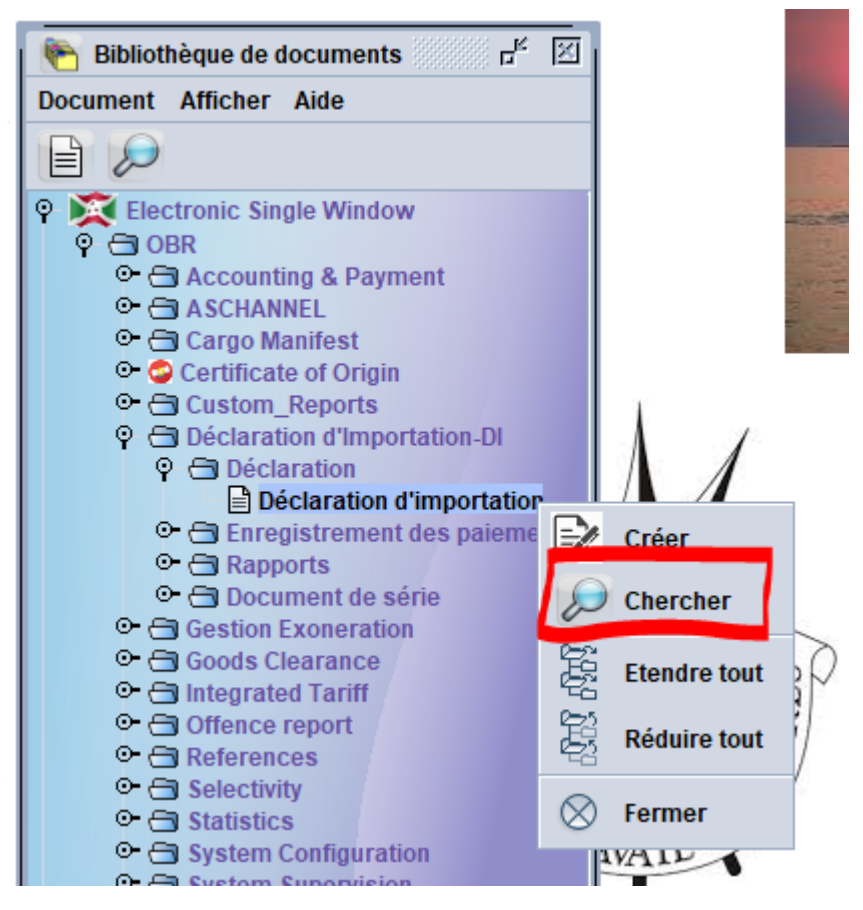

Figure 18 : Accès au menu de recherche

Etape 3 : Sur la fenêtre qui est ouvert (appelée FINDER), on doit mettre la référence de de notre DI composée par : Année, Série et numéro d'enregistrement reçu de part

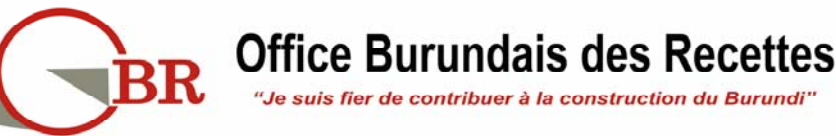

#### SYDONIA World (2020 DI 155) :

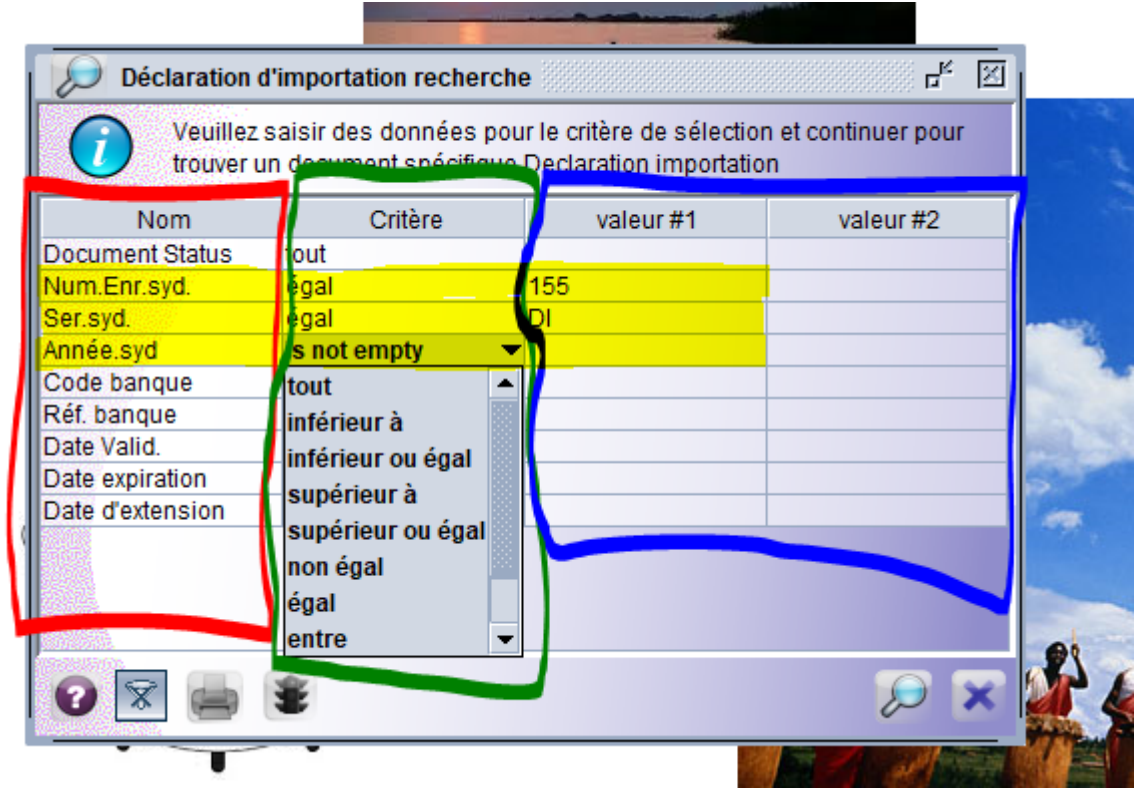

Figure 19 : Finder sur la Déclaration d'Importation

Sur ce « Finder » on remarque qu'on a quatre colonnes :

- **Nom** : ici se trouve les noms des champs qui participent dans la recherche des documents ;
- **Critère** : dans cette colonne, on doit choisir les critères de recherche (par exemple : si Numéro d'enregistrement est égal à 155)
- **Valeur #1** : une colonne qui prend la valeur selon le critère (pour notre précédent exemple, 155 est la valeur) ;
- **Valeur #2** : une colonne qui prend la seconde valeur pour des critères qui demandent plus d'une valeur.

Dans notre cas, on forme cette requête où Num. Enr.Syd est egal à 155, Ser.syd. est égal

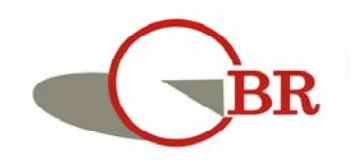

| Déclaration d            | importation recherch                           | e                                                   | <u>۴</u> 🗵               |
|--------------------------|------------------------------------------------|-----------------------------------------------------|--------------------------|
| Veuillez s<br>trouver ur | aisir des données pou<br>1 document spécifique | r le critère de sélectior<br>Declaration importatio | n et continuer pour<br>n |
| Nom                      | Critère                                        | valeur #1                                           | valeur #2                |
| Document Status          | tout                                           |                                                     |                          |
| Num.Enr.syd.             | égal                                           | 155                                                 |                          |
| Ser.syd.                 | égal                                           | DI                                                  |                          |
| Année.syd                | égal                                           | 2020                                                |                          |
| Code banque              | tout                                           |                                                     |                          |
| Réf. banque              | tout                                           |                                                     |                          |
| Date Valid.              | tout                                           |                                                     |                          |
| Date expiration          | tout                                           |                                                     |                          |
| Date d'extension         | tout                                           |                                                     |                          |
|                          |                                                |                                                     |                          |
| 0 🕱 🖨                    | ŝ                                              |                                                     |                          |

à DI et Année.syd est égal à 2020 suivant l'image ci-dessous :

Figure 20 : Finder pour la DI 2020 DI 155

Après nous aurons notre DI et il nous sera alors possible de cliquer dessus avec le bouton droit pour avoir ce menu :

|          |                   | and the second second second second second second second second second second second second second second second |                |                |               |
|----------|-------------------|----------------------------------------------------------------------------------------------------|----------------|----------------|---------------|
| 🔎 Déc    | laration d'import | ation recherch                                                                                                   | 1e             |                | r⊾ ⊠          |
| 0        | Un document. Ve   | euillez choisir u                                                                                                | in document et | une action à p | artir du menu |
| Ser.syd. | Num.Enr.syd.      | Année.syd                                                                                                    | Nom banque     | Référence      | de la Banque  |
| DI       | 155               | 2020                                                                                                    | INTERE         |                |               |
|          |                   |                                                                                                    | 60             | Afficher       |               |
|          |                   |                                                                                                    | Ð              | Récuper        | 1             |
|          |                   |                                                                                                    |                | Soumettre      |               |
|          |                   |                                                                                                    | 8              | Verrouiller    |               |
|          |                   |                                                                                                    | Ĩ              | Détail         |               |
|          |                   |                                                                                                    |                |                |               |
| 0        | ۲                 |                                                                                                    |                |                | 💓 🗙           |

Figure 21 : Résultat de la recherche et exécution de l'Opération de Récupération d'une DI

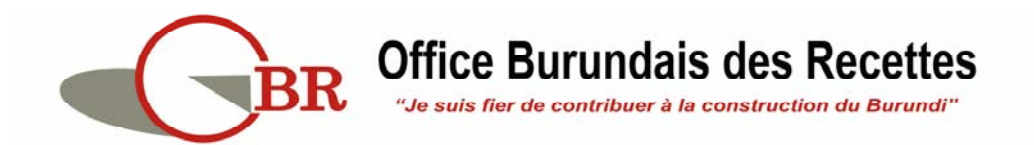

En cliquant sur l'Opération « **Récupérer** » ( ), on aura accès au document en mode modification. Tous les champs sont ouverts pour permettre la modification de la DI.

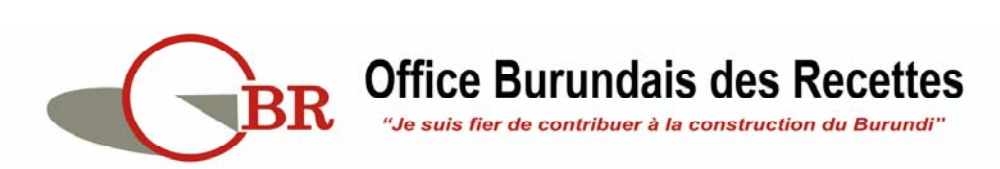

#### C. OPERATION « Soumettre »

**Usager :** Cette opération est exécutée par les importateurs via leur représentant ou par les agents des banques qui peuvent assister les Importateurs.

Objet : Soumettre la Déclaration d'Importation à la Banque pour sa validation

**Résultat** : la banque aura accès à la DI pour traitement. La Banque aura l'option d'imprimer la DI pour faciliter le traitement manuel des dossiers.

#### Comment procéder :

**Etape 1 :** dans le **« Finder** », rechercher la DI à soumettre (se référer à l'Etape 1, 2 et 3 de l'opération Récupérer).

**Etape 2 :** Avec le résultat de recherche de DI, au lieu de cliquer sur Récupérer, Cliquer cette fois ci sur **« Soumettre »** 

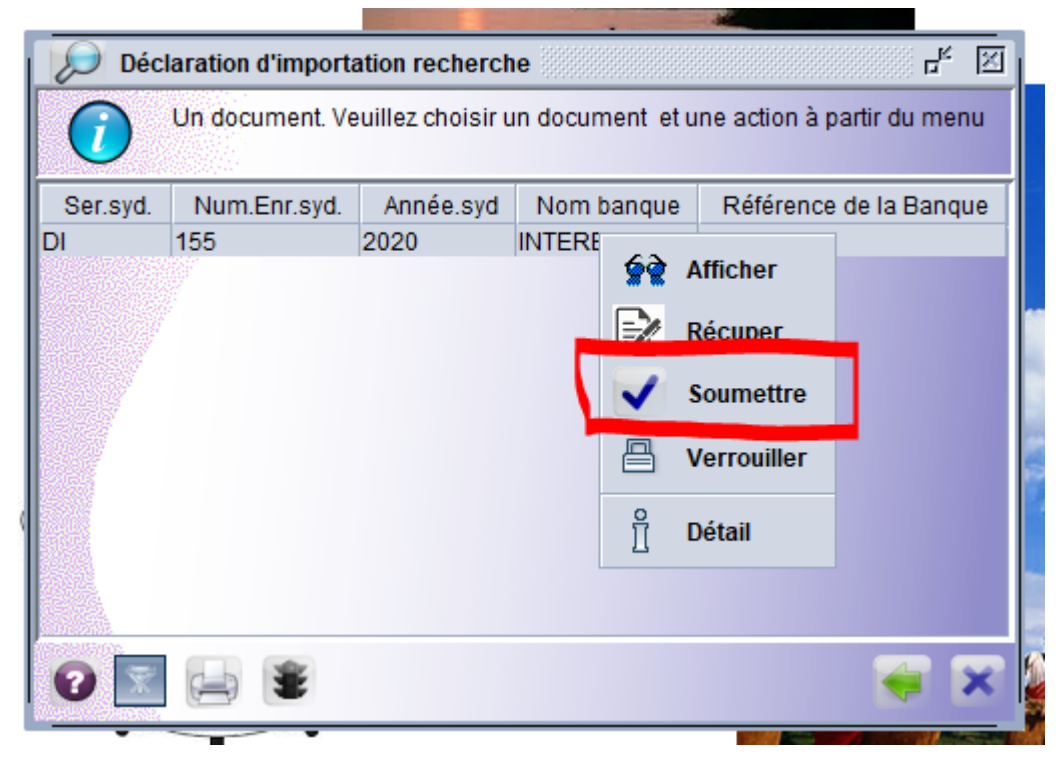

Figure 22 : Opération Soumettre

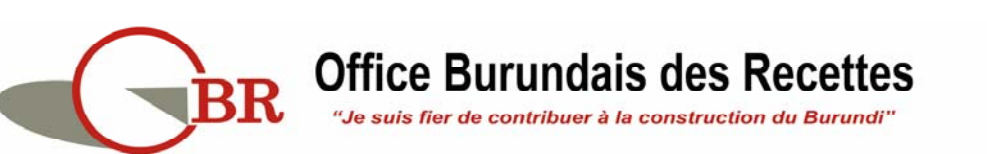

#### **D. OPERATION « Imprimer »**

**Usager :** Cette opération est exécutée par un agent de la Banque à laquelle la demande de validation a été adressée.

**Objet** : Imprimer la version papier du document de DI, pour faciliter le traitement manuel du dossier

**Résultat** : la banque aura la version papier du document afin de lui faciliter le traitement du dossier physique.

#### Comment procéder :

**Etape 1 :** dans le **« Finder** », rechercher la Déclaration d'Importation à imprimer (se référer à l'Etape 1, 2 et 3 de l'opération « **Récupérer** »).

**Etape 2 :** Avec le résultat de recherche de la DI, plusieurs Opérations sont rendues disponibles. Cliquer sur « **Imprimer** »

| 🔎 Déc                   | laration d'import                     | ation recherch    | 1e               |                |               |
|-------------------------|---------------------------------------|-------------------|------------------|----------------|---------------|
| $\overline{\mathbf{i}}$ | Un document. Ve                       | euillez choisir u | un document et i | une action à p | artir du menu |
| Ser.syd.                | Num.Enr.syd.                          | Année.syd         | Nom banque       | Référence      | de la Banque  |
| DI                      | 155                                   |                   |                  |                |               |
|                         |                                       |                   | 🦙 😭 🖉            | Afficher       |               |
|                         |                                       |                   | 🕥 v              | Valider        |               |
|                         |                                       |                   |                  | Rejeter        |               |
|                         |                                       |                   | I                | Récuper        |               |
|                         |                                       |                   |                  | Imprimer       |               |
|                         |                                       |                   | <b>a</b>         | Verrouiller    |               |
|                         |                                       |                   | ñ I              | Détail         |               |
|                         | i i i i i i i i i i i i i i i i i i i |                   |                  |                | 🥌 🗙           |

Figure 23 : Opération Imprimer

L'agent en cliquant sur ce menu, aura le message de confirmation suivant :

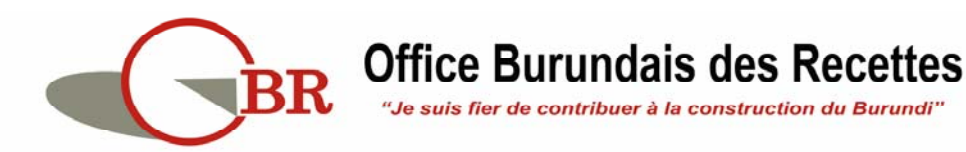

| Déc                     | laration d'import   | tation rechercl   | he                      | Ŀĸ ⊠                       |                                               |
|-------------------------|---------------------|-------------------|-------------------------|----------------------------|-----------------------------------------------|
| $\overline{\mathbf{i}}$ | Un document. V      | euillez choisir ( | un document et u        | ne action à partir du menu |                                               |
| Ser.syd.<br>Dl          | Num.Enr.syd.<br>155 | Année.syd<br>2020 | Nom banque<br>INTERBANK | Référence de la Banque     |                                               |
|                         |                     |                   |                         |                            |                                               |
|                         |                     |                   |                         | Confirmation               |                                               |
|                         |                     |                   |                         | Voulez-vous                | s imprimer cette DI: 2020 DI 155? Confirmez . |
|                         |                     |                   |                         |                            | ✓ ×                                           |
| 2 🕅                     | <b>E</b>            |                   |                         |                            |                                               |

Figure 24 : Confirmer l'Opération d'Imprimer

Cliquer sur le premier bouton volider la commande de cette opération d'Impression.

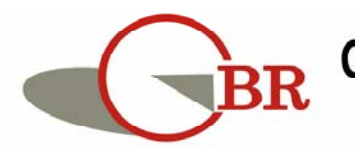

| INTERR                                                   | ANK                                                                   |                                    |                              |                                                                                                    |                                                                                                    |               | 2020 DI  | 155                                                                                                | GSCO/78    | 5/2020              |
|----------------------------------------------------------|-----------------------------------------------------------------------|------------------------------------|------------------------------|----------------------------------------------------------------------------------------------------|----------------------------------------------------------------------------------------------------|---------------|----------|----------------------------------------------------------------------------------------------------|------------|---------------------|
|                                                          |                                                                       |                                    |                              |                                                                                                    |                                                                                                    |               | Date d'e | expirati                                                                                           | ion 10     | /11/2021            |
|                                                          |                                                                       | DI                                 | ECLARA                       | TION D'I                                                                                                    | MPORTATI                                                                                                    | ON            | NIF      | 400000                                                                                             | 0291       |                     |
| Vendeur (No<br>SONOFI WINZ<br>20AV RAYMON<br>ANTONY FRAM | SONOFI WINTHROP INDUSTRIE<br>20AV RAYMOND ARON 92160<br>ANTONY FRANCE |                                    |                              |                                                                                                    | Transporteur (Nom, adresse) Importat<br>ALCHEM 1<br>BP2491 F<br>BRUCARGO BUILDNG 829 N°8 AV 1<br>1931 BRUCARGO GELGIUM Q.ROHERO<br>22222632 |               |          | iteur (Nom, adresse)<br>INDUSTRIES<br>BUJUMBURA<br>DE LA VICTOIIRE<br>KO<br>BUJUMBURA MAIRIE<br>32 |            |                     |
| Pays d'orig<br>France                                    | Pays d'origine Pays d'expedition<br>France Belgique                   |                                    |                              |                                                                                                    | Lieu d'embarquement M                                                                                                    |               |          | transp                                                                                             | ort        |                     |
| No Fact. Pr                                              | 0                                                                     | Date                               | Monnaie                      | Montant                                                                                                    |                                                                                                    | Incoterm      | Lieu in  | coterm                                                                                             |            |                     |
| 9485041898                                               | 9485041898 15/10/2020 EUR                                             |                                    |                              |                                                                                                    | 29,415.00                                                                                                    | FCA           | ZAVENTE  | м                                                                                                  |            |                     |
| Mode de pai                                              | iement                                                                |                                    | TB av                        | ant importat                                                                                                    | ion R                                                                                                    | emise documer | taire    | Ta                                                                                                 | ux de cha  | ange                |
| Sans pa                                                  | iement                                                                | Crédit                             | document                     | aire Ch                                                                                                    | èque bancair                                                                                                    | e XTB après   | importat | tion 2,                                                                                            | 272.06     |                     |
| Num.                                                     | Quantit                                                               | té                                 |                              |                                                                                                    |                                                                                                    |               |          | Valeu                                                                                              | r          |                     |
| tarif                                                    | Quantit                                                               | té Unité                           | Descr                        | ption détaillée de la marchandise                                                                                                    |                                                                                                    |               |          | Montan<br>en dev                                                                                   | t FOB      | Contre<br>valeur en |
| 3004100000                                               | 4100000 1,620 KGM Médica<br>dérivé<br>pénici<br>dérivé                |                                    |                              | ments contenant des pénicillines ou des<br>s de ces produits, à structure d'acide<br>llanique, ou des streptomycines ou des<br>s de ces produits, présentés sous forme de<br>(y compris ceux destinés à être administrés |                                                                                                    |               | 2        | 9,415.00                                                                                           | 66,832,515 |                     |
| Total Artic                                              | les                                                                   |                                    |                              |                                                                                                    | a chair an tha baile a                                                                                                    |               |          |                                                                                                    |            | 1                   |
| Total FOB                                                |                                                                       |                                    |                              |                                                                                                    |                                                                                                    |               |          | 2                                                                                                  | 9,415.00   | 66,832,515          |
| Détail Fret                                              |                                                                       |                                    |                              |                                                                                                    |                                                                                                    |               |          |                                                                                                    | 0.00       | c                   |
| Total                                                    |                                                                       |                                    |                              |                                                                                                    |                                                                                                    |               |          | 2                                                                                                  | 9,415.00   | 66,832,515          |
| Communicati<br>Autres coût<br>0.00                       | ion<br>t F                                                            | ret<br>.00                         |                              |                                                                                                    |                                                                                                    |               |          |                                                                                                    |            |                     |
| Assurance                                                |                                                                       | SOCABU                             | J                            |                                                                                                    | Date                                                                                                    | Coù           | t        | P                                                                                                  | olice      |                     |
| Etrangè                                                  | re                                                                    | BURUNE                             | TE D'ASSU                    | RANCE DU                                                                                                    | 13/10/20                                                                                                    | 20 200        | .00      | 7                                                                                                  | 1/639      |                     |
| Date de val<br>10/11/2020                                | lidation<br>Signature                                                 | Date de<br>10/11/2<br>de la Banque | prorogat<br>022<br>et cachet | tion                                                                                                    |                                                                                                    | Signature de  | 1'Import | ateur ou                                                                                           | de son M   | andataire           |
|                                                          |                                                                       |                                    |                              |                                                                                                    |                                                                                                    | NOTE : sans e | ngagemen | t de pa                                                                                            | iement p   | our la BANQUE       |

Figure 25 : Aperçu de l'Impression d'une DI

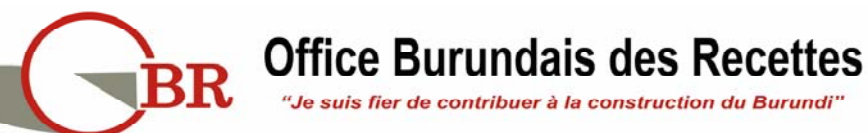

#### E. OPERATION « Récupérer »

**Usager :** Cette opération est exécutée par un agent de la Banque à laquelle la demande de validation a été adressée.

Objet : Récupérer la DI pour une éventuelle mise à jour.

Résultat : la banque aura accès à la DI en mode Edition.

#### Comment procéder :

**Etape 1 :** dans le « **Finder** », rechercher la DI qui fait objet de modification (se référer à l'Etape 1, 2 et 3 de l'opération Récupérer).

Etape 2 : Avec le résultat de recherche de la DI, veuillez cliquer sur l'opération « Récupérer ».

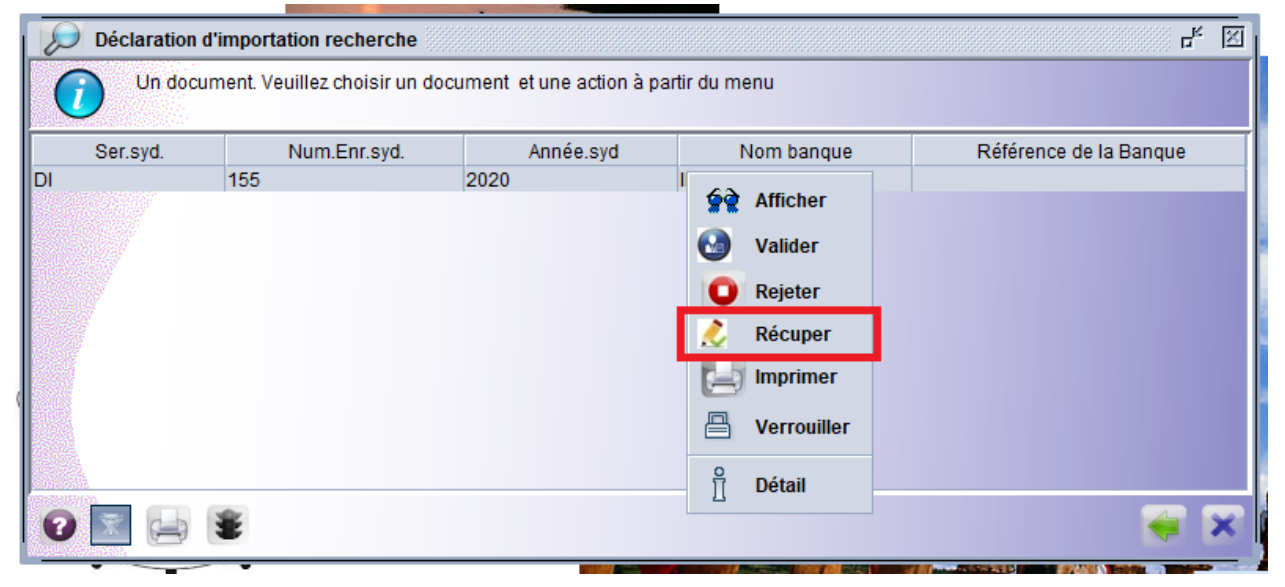

Figure 26 : Opération Récupérer

L'agent de la Banque aura accès en mode édition à tous les champs sauf, les champs pour des informations d'identification de l'Importateur et du fournisseur, ainsi que le Code Banque .

Etape 3 : faire les modifications nécessaires

**Etape 4 :** si les modifications répondent à vos attentes, cliquer sur le second bouton en haut comme le montre l'Image ci-après pour enregistrer les modifications :

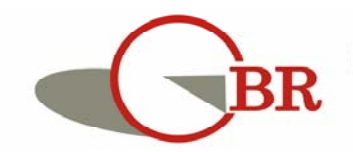

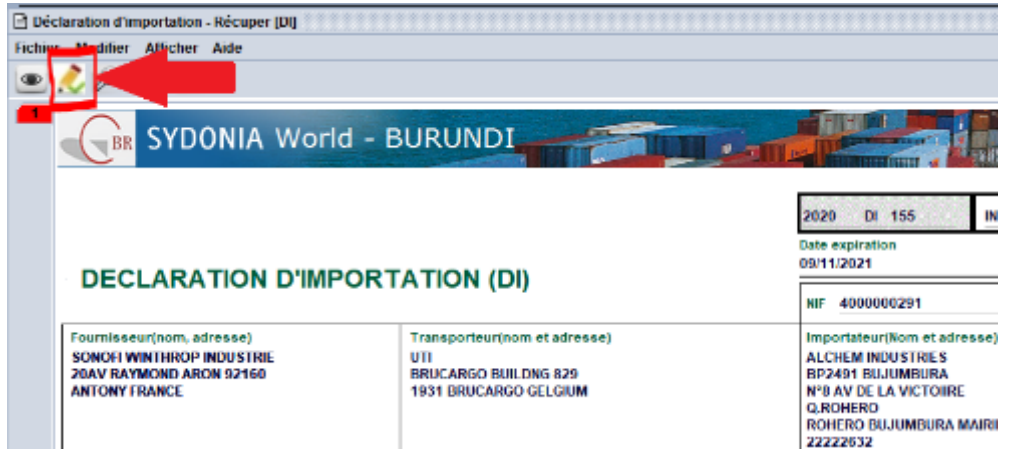

Figure 27 : Validation de la mise à jour

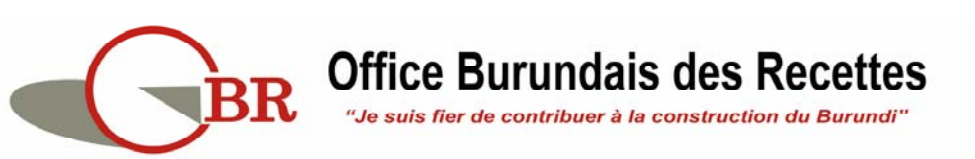

#### F. OPERATION « Rejeter »

**Usager :** Cette opération est exécutée par un agent de la Banque à laquelle la demande de validation a été adressée.

Objet : Pour une raison ou une autre, la Banque aura accès à la DI pour la « rejeter ».

Résultat : la DI est rejeté.

#### Comment procéder :

**Etape 1 :** dans le « **Finder** », rechercher la DI à rejeter (se référer à l'Etape 1, 2 et 3 de l'opération « **Récupérer** »).

**Etape 2 :** Avec le résultat de recherche de la DI, veuillez faire clic droit pour avoir accès sur l'Opération **« Rejeter »** comme le montre l'image ci-bas

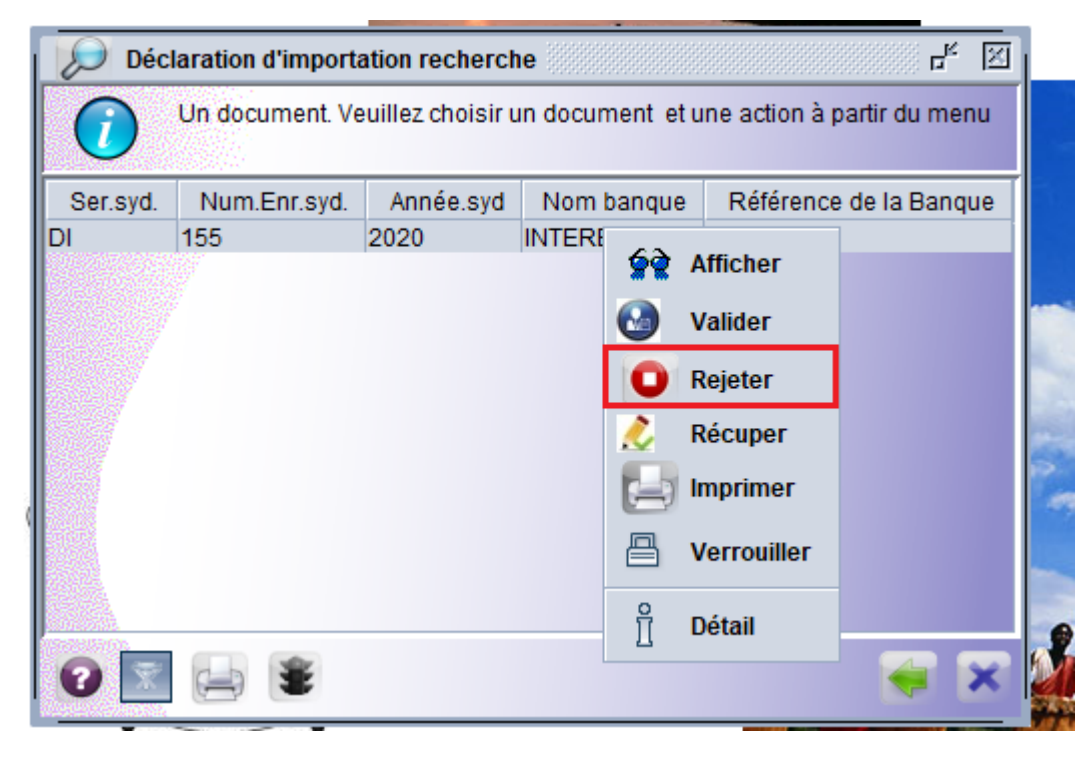

Figure 28 : Opération Rejeter

Après avoir cliqué sur ce bouton la DI est rejeté et aucune autre opération n'est plus possible sauf l'**Affichage** et le **Détail**.

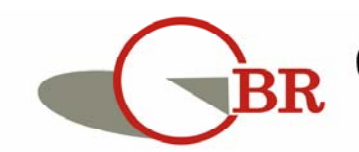

| Díalastina dia |                                    |                             |                          |                        |
|----------------|------------------------------------|-----------------------------|--------------------------|------------------------|
| 3 documents    | s. Veuillez choisir un document et | une action à partir du menu | I                        | <u>д</u> , қ           |
| Ser.syd.       | Num.Enr.syd.                       | Année.syd                   | Nom banque               | Référence de la Banque |
| וכ             | 20                                 | 2020                        | BANCOBU                  |                        |
| וכ<br>וכ       | 46<br>27                           | 2020 <b>2020</b> Aff        | icher BANCOBU<br>BANCOBU |                        |
|                |                                    | Déi                         | tail                     |                        |
| 0 🗾 🖨 🛎        |                                    |                             |                          | 🦛 🛪                    |

Figure 29 : Opération Afficher

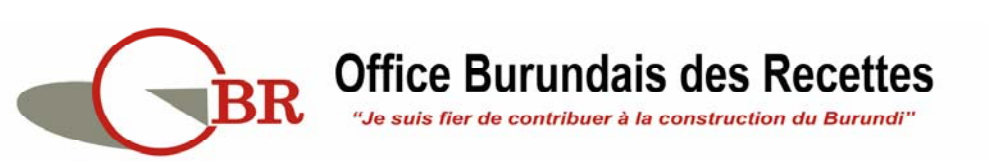

#### G. OPERATION « Valider »

**Usager :** Cette opération est exécutée par un agent de la Banque à laquelle la demande de validation a été adressée.

**Objet** : Après un traitement favorable par la Banque, l'agent de la Banque aura accès à la DI pour la **« valider »** dans le système de dédouanement pour permettre qu'elle soit utilisée par une Déclaration en Douane une fois que les marchandises auront été commandées et livrées.

**Résultat** : la DI reçoit un numéro de validation qui lui permettra d'être utilisée lors de l'établissement d'une déclaration en douane.

#### Comment procéder:

**Etape 1 :** dans le **« Finder** », rechercher la DI à rejeter (se référer à l'Etape 1, 2 et 3 de l'opération Récupérer).

**Etape 2 :** Avec le résultat de recherche de la DI, veuillez faire clic droit pour avoir accès sur l'Opération **« Valider »** 

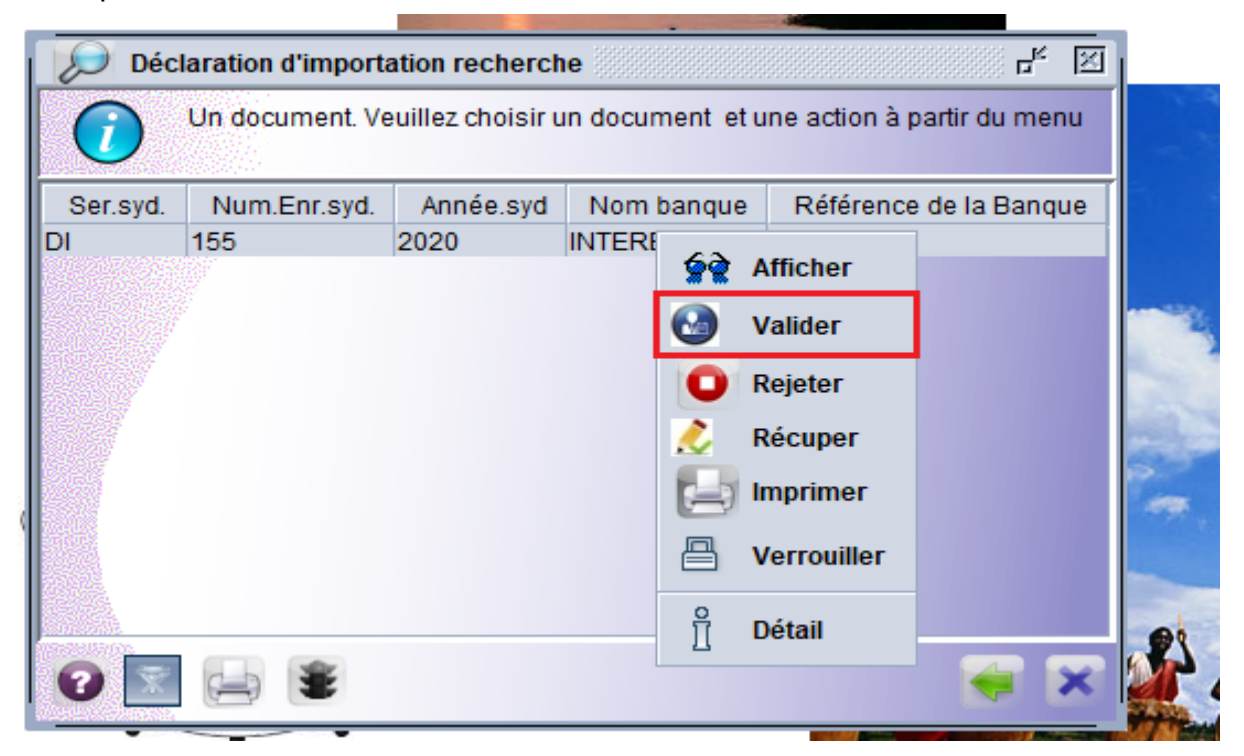

Figure 30 : Opération Valider

**Etape 3 :** Compléter ou opérer une mise à jour de la DI en cas de besoin sans oublier de fournir le numéro de validation de la DI reçu du système de la Banque.

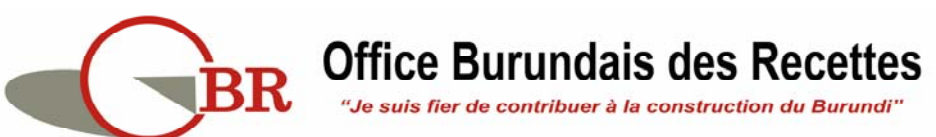

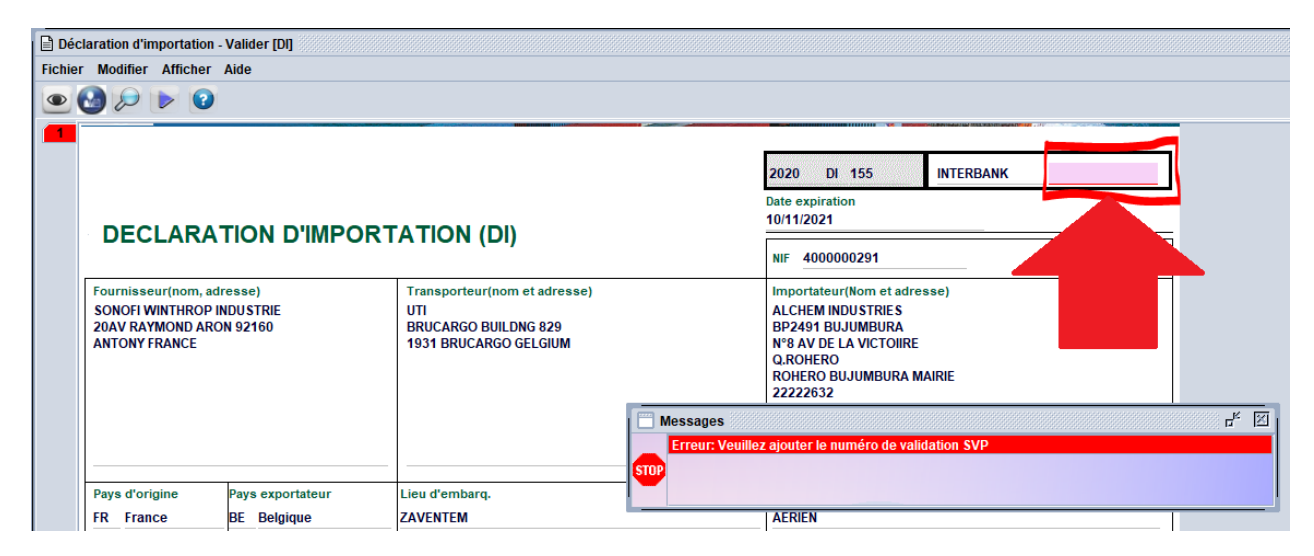

Figure 31 : Champ de validation de DI

**Etape 4 :** Si tout est fait, vous pouvez alors valider la DI en cliquant sur le bouton bleu comme le montre l'image ci-dessous.

| Déclaration d'Importation - Valider [DI]                                                           |                                                                                      |                                                                                                    |
|----------------------------------------------------------------------------------------------------|--------------------------------------------------------------------------------------|----------------------------------------------------------------------------------------------------|
| Fichies Medifier en Aide                                                                           |                                                                                      |                                                                                                    |
| GBR SYDONIA WO                                                                                     | ld - BURUNDI                                                                         |                                                                                                    |
|                                                                                                    |                                                                                      | 2020 DI 155 INTERBANK GSC0/785/2020                                                                                                    |
| DECLARATION D'IM                                                                                   |                                                                                      | Date expiration<br>10/11/2021                                                                                                    |
|                                                                                                    |                                                                                      | NIF 4000000291                                                                                                    |
| Fournisseur(nom, adresse)<br>SONOFI WINTHROP INDUSTRIE<br>20AV RAYMOND ARON 92160<br>ANTONY FRANCE | Transporteur(nom et adresse)<br>UTI<br>BRUCARGO BUILDNG 829<br>1931 BRUCARGO GELGIUM | Importateur(Nom et adresse)<br>ALCHEM INDUSTRIES<br>BP2491 BUJUMBURA<br>N*8 AV DE LA VICTOIRE<br>Q.ROHERO<br>ROHERO BUJUMBURA MAIRIE<br>22222632 |

Figure 32 : Bouton de validation de la DI

Cette fois si, dans le « **Finder** », il faut remarquer, qu'au niveau de référence de la banque, la mise à jour est faite automatiquement :

| Déclara | tion d'importation recherche<br>document. Veuillez choisir un documen | t et une action à partir du menu |            | ний на на на на на на на на на на на на на |
|---------|-----------------------------------------------------------------------|----------------------------------|------------|--------------------------------------------|
| Ser.s   | syd. Num.Enr.syd.                                                     | Année.syd                        | Nom banque | Référence de la Banque                     |
| DI      | 155                                                                   | 2020                             | INTERBANK  | GSCO/785/2020                              |
|         |                                                                       |                                  |            |                                            |

Figure 33 : Mise à jour dans le FINDER après validation

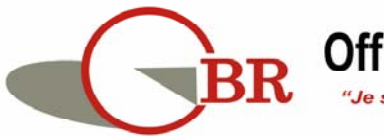

#### H. OPERATION « Augmenter la valeur »

**Usager :** Cette opération est exécutée par un agent de la Banque à laquelle la demande de validation a été adressée. Après sa validation mais avant que la DI ne soit utilisée par une Déclaration en Douane.

**Objet** : Après sa validation, pour plusieurs raisons, la DI peut faire objet de modification allant dans le sens d'augmentation de la valeur sur la DI. Cette opération n'est possible qu'après la validation de la DI et avant son utilisation par une déclaration en Douane.

Résultat : les valeurs de la DI sont augmentées.

#### Comment procéder :

**Etape 1 :** dans le **« Finder** », rechercher la Déclaration d'Importation à augmenter les valeurs (se référer à l'Etape 1, 2 et 3 de l'opération « **Récupérer** »).

**Etape 2 :** Avec le résultat de recherche de la DI, veuillez faire clic droit pour avoir accès sur l'Opération **« Augmenter la valeur»** 

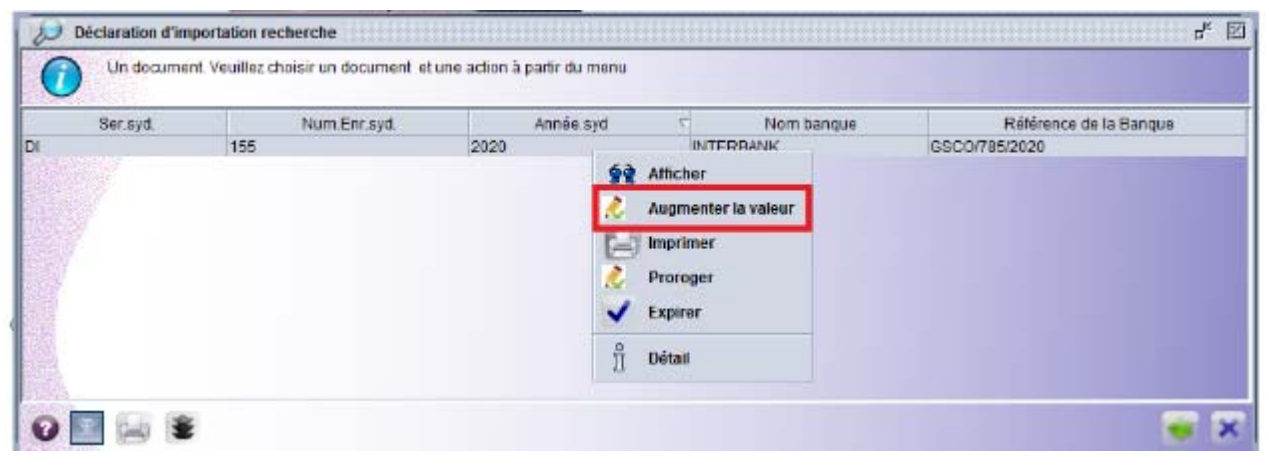

Figure 34 : Opération Augmenter la valeur

**Etape 3 :** La DI s'ouvre en mode modification et donne la possibilité de mettre à jour les champs qui ont attrait à l'augmentation de la valeur (facture pro-forma, date de facturation, montant, devise, condition de livraison, articles sur la DI, etc.)

**Etape 4 :** après la mise à jour de la DI, on clique sur le deuxième bouton comme illustré sur l'Image ci-après :

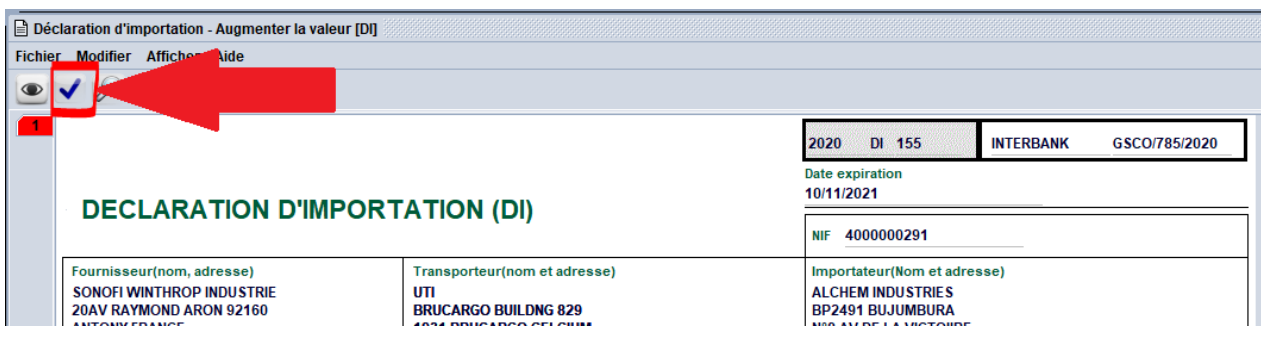

Figure 35 : Bouton de validation des valeurs augmentées

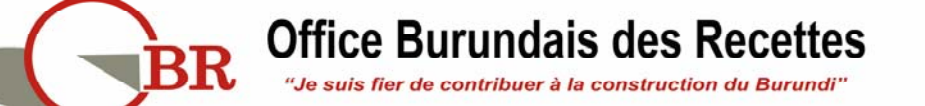

#### I. OPERATION « Proroger »

**Usager :** Cette opération est exécutée par un agent de la Banque à laquelle la demande de validation a été adressée.

**Objet** : la DI peut faire objet d'une demande de prorogation ce qui permet d'étendre sa validité d'une année (dans le cas de l'expiration de la DI par exemple).

Résultat : la DI reçoit une date d'extension de période.

#### Comment procéder :

**Etape 1 :** dans le **« Finder »**, rechercher la Déclaration d'Importation à augmenter les valeurs (se référer à l'Etape 1, 2 et 3 de l'opération « **Récupérer** »).

**Etape 2 :** Avec le résultat de recherche de la DI, veuillez faire clic droit pour avoir accès sur l'Opération **« Proroger »** 

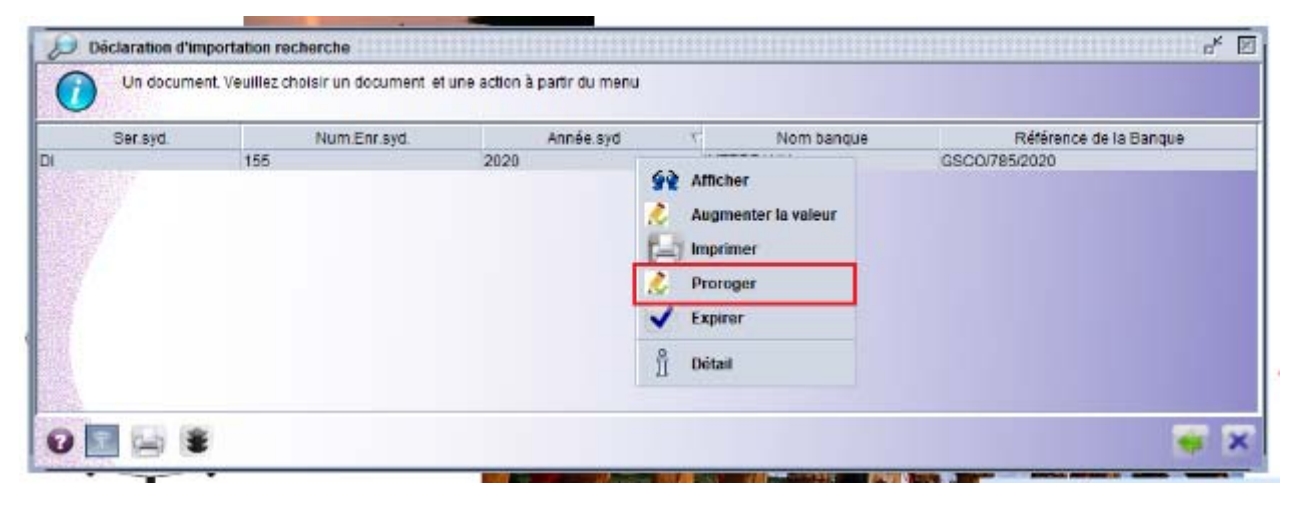

Figure 36 : Opération Proroger

**Etape 3** : en cliquant sur l'Opération **« Proroger »** le système va vous ouvrir la DI. Veuillez remarquer que le champ en bas à côté du champ de la date de validité est vide au départ.

| Date Valid.                   | 10/11/2020              |              |                | Signatura Im   | portateur / eon renrée | ontant              |           |
|-------------------------------|-------------------------|--------------|----------------|----------------|------------------------|---------------------|-----------|
|                               | e internati SOCABU SOCI | ETE D'ASSURA | NCE DU BURUNDI | 13/10/2020     | 200.00 EUR             | 71/639              |           |
| Assurance                     |                         |              |                | Date assurance | Coût assur.            | Police d'assurrance |           |
| Communicati<br>Autre coût - F | ion<br>Fret Autre coût  |              |                |                |                        |                     |           |
| Total                         |                         |              |                |                |                        | 29,415.00           | 66,832,51 |
| Détail fret.                  |                         |              |                |                |                        | 0.00                |           |
| Total FOB                     |                         |              |                |                |                        | 29,415.00           | 66,832,51 |
| Numero artic                  | le                      |              |                |                |                        |                     |           |

Figure 37 : Champ de la date de prorogation

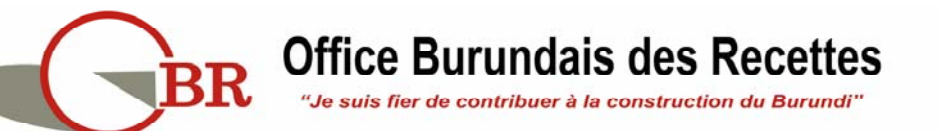

**Etape 4 :** Cliquer sur le second bouton en haut (numéro 1) comme le montre l'Image ciaprès :

| laration (<br>r Modifi               | d'importation - Pro<br>ier Afficher Aide | roger [Dl]                              |          |                       |                                 |                 |                          |                    |
|--------------------------------------|------------------------------------------|-----------------------------------------|----------|-----------------------|---------------------------------|-----------------|--------------------------|--------------------|
| <b>√</b> &                           | ) 🕨 😧                                    |                                         |          |                       |                                 |                 |                          |                    |
| 1                                    | Tarif douanier                           | Unité                                   | Quantité |                       | Description marchandise         |                 | Montant en mon.Et        | ra Montant en mon. |
| 30041                                | 000000                                   | KGM                                     | 1620     | Médicaments contenant | des pénicillines ou des dérivés | de ces produits | , 29,415                 | 66,832,515         |
| Total F<br>Détail f<br>Total<br>Comm | OB                                       |                                         |          |                       |                                 |                 | Voulez-vous Pro          | roger ?            |
| Autre o                              | coût-Fret Aut                            | tre coût                                |          |                       | Date assurance                  | Coût assur.     | Police d'assurra         | nce                |
| Date Va                              | alid.<br>Signature                       | SOCABU SO<br>10/11/2020<br>de la banque | 10/11/20 | 22 <b>2</b>           | 13/10/2020<br>Signature Imp     | 200.00          | EUR 71/639<br>présentant |                    |

Figure 38 : Mise à jour de la DI après Prorogation

En cliquant sur cette image, veuillez remarquer que le champ à côté de la date de validité est rempli automatiquement par le système (voir **numéro 2** sur l'image cidessous). C'est-à-dire que la date de validité est automatiquement prorogée d'une année. On clique alors sur le bouton vue (numéro 3 sur l'image ci-dessus) pour confirmer la modification.

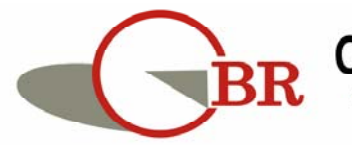

#### J. OPERATION « Expirer »

**Usager :** Cette opération est exécutée par un agent de la Banque à laquelle la demande de validation a été adressée.

**Objet** : pour plusieurs raisons, internes qu'externes, la DI peut être expirée pour empêcher son utilisation par le système douanier.

Résultat : la DI est expirée.

#### Comment procéder :

**Etape 1 :** dans le **« Finder »**, rechercher la Déclaration d'Importation à augmenter les valeurs (se référer à l'Etape 1, 2 et 3 de l'opération « **Récupérer** »).

**Etape 2 :** Avec le résultat de recherche de la DI, veuillez faire clic droit pour avoir accès sur l'Opération **« Expirer »** qui permettra d'expirer la DI.

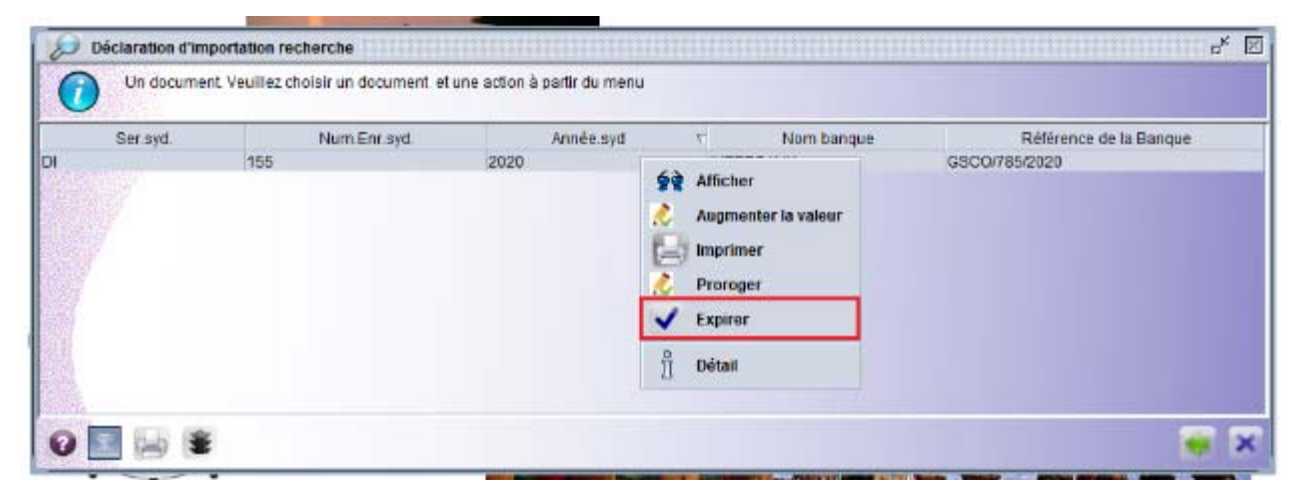

Figure 39 : Opération Expirer

Une fois expirée, on peut cette fois si exécuter que deux opération sur la DI comme le montre l'image ci-bas :

|    | Déclaration d'imp<br>Un documen | portation recherche<br>It. Veuillez choisir un document et | une action à partir du n | ienu      |            | L <sub>k</sub>         |
|----|---------------------------------|------------------------------------------------------------|--------------------------|-----------|------------|------------------------|
|    | Ser.syd.                        | Num.Enr.syd.                                               | Année.s                  | vd 🗸      | Nom banque | Référence de la Banque |
| DI |                                 | 24                                                         | 2020                     | Afficher  | BU         | BSO/40                 |
|    |                                 |                                                            |                          | Anicher   |            |                        |
|    |                                 |                                                            |                          | Revalider |            |                        |
|    |                                 |                                                            |                          | ☐ Détail  |            |                        |

Figure 40 : Opération sur la DI après Expiration

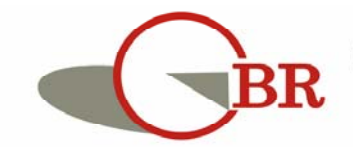

#### K. OPERATION « Revalider »

**Usager :** Cette opération est exécutée par un agent de la Banque à laquelle la demande de validation a été adressée.

**Objet** : pour plusieurs raison, internes qu'externes, sur une DI qui a fait objet d'expiration, on peut décider de la revalider pour qu'elle continue son cours normal d'utilisation.

Résultat : la DI recouvre son statut qui lui permet d'être utilisable.

#### Comment procéder :

**Etape 1 :** dans le **« Finder »**, rechercher la Déclaration d'Importation à augmenter les valeurs (se référer à l'Etape 1, 2 et 3 de l'opération « **Récupérer** »).

**Etape 2 :** Avec le résultat de recherche de la DI, veuillez faire clic droit pour avoir accès r sur l'Opération « **Revalider** »

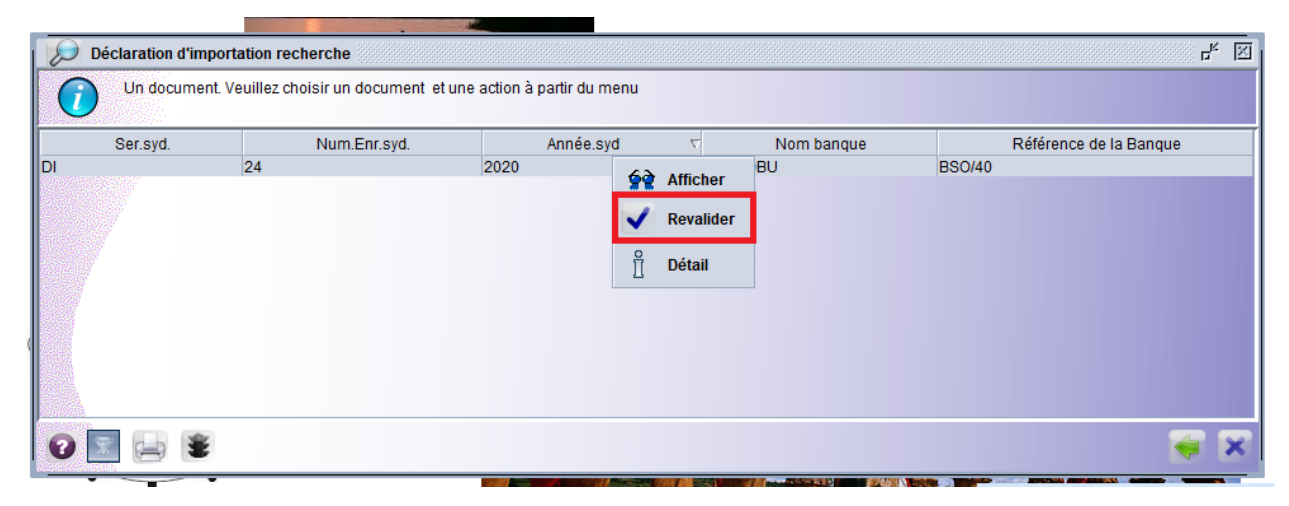

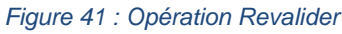

En commandant cette opération, la DI va alors change de statut comme le montre l'image ci-dessous et retrouver les opérations qui lui permettent de continuer son cours normal.

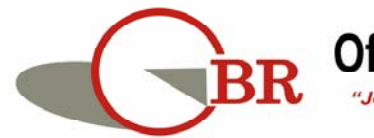

| Declaration (   | importation reche    | iche             | r <sup>≭</sup> ⊠                                                       | 🖞 Inform                               | nation détaillée                                                     |                                      |                                                     |                      |                                       | n <sup>×</sup> |  |
|-----------------|----------------------|------------------|------------------------------------------------------------------------|----------------------------------------|----------------------------------------------------------------------|--------------------------------------|-----------------------------------------------------|----------------------|---------------------------------------|----------------|--|
| Un docu<br>menu | ment. Veuillez chois | ir un document ( | il une action à partir du                                              | créé le : 3010/20 11:45                |                                                                      |                                      |                                                     |                      |                                       |                |  |
| Ser.syd. Num.E  | r.syd. Année.syd     | Nom banque       | Référence de la Banque                                                 | full r                                 | ame: NZOMWI<br>taire: BCAB                                           | TA ADOLPHE                           |                                                     |                      |                                       |                |  |
| 7               |                      |                  | Atticher     Augmenter is valeur     Imprimer     Proroger     Expirer | Vertsion a<br>Vertsion<br>Version<br>5 | ouilié: non<br>de: n/d<br>par: n/d<br>octuelle<br>statut<br>Validate | propriétaire<br>ad BCAB              |                                                     |                      |                                       |                |  |
|                 |                      |                  | P. Dilant                                                              | Version#                               | Date                                                                 | Statut                               | Transaction                                         | Propriétaire         | Utilisateur                           | Sion           |  |
|                 |                      | L                | 1 Dean                                                                 | D                                      | 12/11/20 09:06                                                       | Validated<br>Expired after validated | Validate after expiration<br>Expire after validated | BCAB<br>BCAB         | ndayteyeeg<br>ndayteyeeg              | non            |  |
|                 |                      |                  |                                                                        | 3 2 1                                  | 30/10/20 12:09<br>30/10/20 12:09<br>30/10/20 12:08                   | Validated<br>Submited<br>Registerd   | Validation<br>Submit<br>Créer                       | BCAB<br>BCAB<br>BCAB | dundaguza<br>nzomwitaad<br>nzomwitaad | non<br>non     |  |
|                 |                      |                  |                                                                        | REAL PROPERTY                          | a 16                                                                 | 29                                   | (4)                                                 | ×                    |                                       |                |  |

Figure 42 : Revalidation d'une DI expirée

Sur cette image, vous pouvez remarquer (voir encadré en rouge) à la version 4 de la DI, on a expiré la DI alors que à la version 5, la DI a été revalidé ce qui lui a permis de récupérer les opérations qu'elle avait avant (voir encadré en vert)

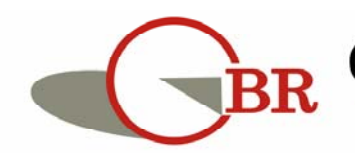

#### L. OPERATION « Afficher »

**Usager :** toute personne ayant accès au module.

**Objet** : visualiser une DI.

Résultat : la DI est affichée à l'Ecran de l'utilisateur.

#### Comment procéder :

**Etape 1 :** dans le **« Finder »**, rechercher la Déclaration d'Importation à augmenter les valeurs (se référer à l'Etape 1, 2 et 3 de l'opération « **Récupérer** »).

**Etape 2 :** Avec le résultat de recherche de la DI, veuillez cliquer sur l'Opération **« Afficher »** pour visualiser la DI. Veuillez remarquer qu'en bas de la page, il y a un onglet « **Résumé d'utilisation** » [**voir encadré en rouge**]. Si on clique dessus on peut voir le détail de l'Utilisation [**encadré en vert**] de la DI par les déclarations en douane comme le montre l'Image ci-après.

|                                                                           |                                                                                 |                | 2020 DI 16                                                                                | BANCOBU BSO/10             |
|---------------------------------------------------------------------------|---------------------------------------------------------------------------------|----------------|-------------------------------------------------------------------------------------------|----------------------------|
|                                                                           |                                                                                 |                | Date expiration                                                                           |                            |
| DECLARATION D'IMP                                                         | PORTATION (DI)-Détails                                                          | d'utilisation  | NIF 4000398018                                                                            |                            |
| ournisseur(nom, adresse)<br>REE TRADE<br>2.O.BOX 23465<br>JGANDA -KAMPALA | Transporteur(nom et adresse)<br>AMI BURUNDI<br>P.O.BOX 636<br>BUJUMBURA-BURUNDI |                | Importateur(Nom et<br>DUNDAGUZA JEAN I<br>NYAKABIGA<br>BUJA-MAIRIE<br>BURUNDI<br>71941839 | adresse)<br>BERCHMANS      |
| RESUME-UTILISATION                                                        |                                                                                 |                |                                                                                           |                            |
| Rubr.tarif                                                                | Quantité                                                                        | Montant        | t                                                                                         | Référence                  |
| 20029000000<br>20029000000                                                | 7,500<br>25,000                                                                 | 10000<br>30000 | 2020 E<br>2020 E                                                                          | BIPOR C 145<br>BIPOR C 146 |
|                                                                           |                                                                                 |                |                                                                                           |                            |

Figure 43 : Résumé d'utilisation de la DI

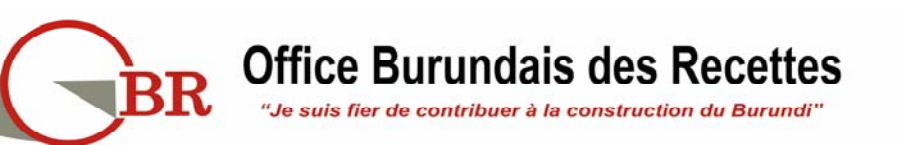

#### M. Menu « Détail »

Usager : toute personne ayant accès au module.

**Objet** : voir l'historique de modification d'une DI.

Résultat : pouvoir suivre l'historique de modification de la DI.

#### Comment procéder :

**Etape 1 :** dans le **« Finder »**, rechercher la Déclaration d'Importation à augmenter les valeurs (se référer à l'Etape 1, 2 et 3 de l'opération « **Récupérer** »).

**Etape 2 :** Avec le résultat de recherche de la DI, veuillez cliquer sur l'Opération **« Détail** » pour visualiser l'historique de modification de la DI

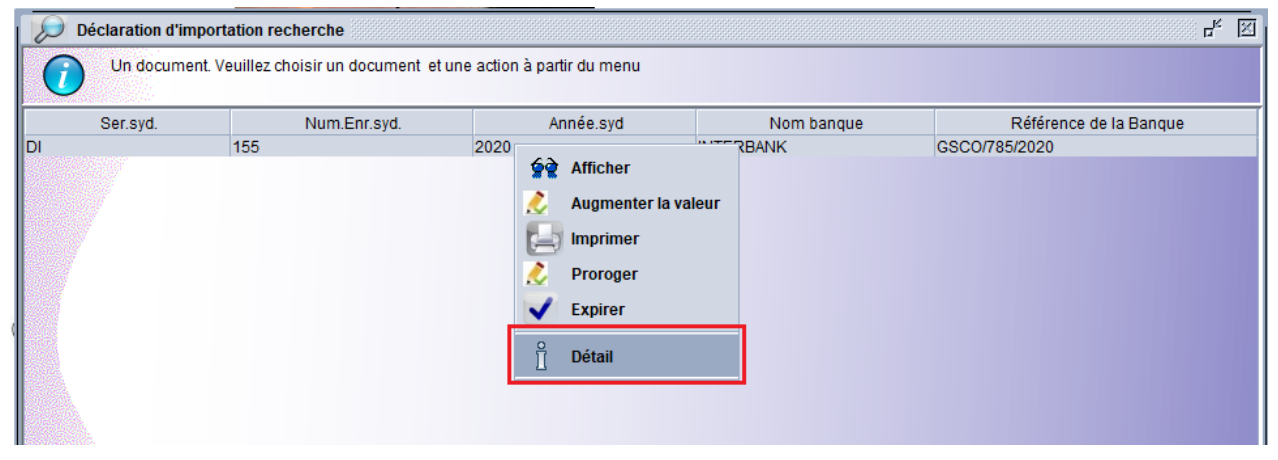

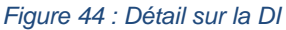

En cliquant sur « Détail », la page suivante s'affiche :

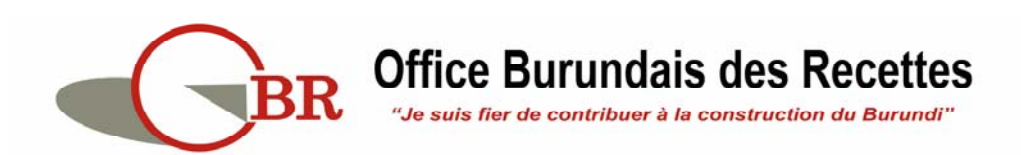

| 155                                                                         | Num.Enr.sy                                                                                                    | d. Ar<br>2020           | INTER                     | Nom banqu<br>BANK | Je<br>G     | SCO/785/2020 | ice de la Banque |
|-----------------------------------------------------------------------------|----------------------------------------------------------------------------------------------------|-------------------------|---------------------------|-------------------|-------------|--------------|------------------|
| nforr                                                                       | mation détaillée                                                                                                    |                         |                           |                   |             |              | ਰ<br>ਹ           |
| cr<br>par utils<br>full ;<br>proprie<br>verr<br>Version ;<br>version ;<br>7 | créé le : 09/11/20 15:29<br>utilisateur: ndayizeyeeg<br>full name: NDAYIZEYE Egide<br>ropriétaire: INTERBANK<br>verrouillé: non<br>de: n/d<br>par: n/d<br>rsion actuelle<br>sion statut propriétaire |                         |                           |                   |             |              |                  |
| Version#                                                                    | Date                                                                                                    | Statut                  | Transaction               | Propriétaire      | Utilisateur | Signé        |                  |
| 7                                                                           | 10/11/20 11:00                                                                                                    | Validated               | Validate after expiration | INTERBANK         | ndayizeyeeg | non          |                  |
| 6                                                                           | 10/11/20 10:59                                                                                                    | Expired after validated | Expire after validated    | INTERBANK         | ndayizeyeeg | non          |                  |
| 5                                                                           | 10/11/20 10:42                                                                                                    | Validated               | Prorogate                 | INTERBANK         | ndayizeyeeg | non          |                  |
| 4                                                                           | 10/11/20 09:45                                                                                                    | Validated               | Validation                | INTERBANK         | ndayizeyeeg | non          |                  |
| 3                                                                           | 09/11/20 17:24                                                                                                    | Submited                | Imprimer                  | INTERBANK         | ndayizeyeeg | non          |                  |
| 2                                                                           | 09/11/20 17:00                                                                                                    | Submited                | Submit                    | INTERBANK         | ndayizeyeeg | non          |                  |
| and there are the                                                           | 09/11/20 15:54                                                                                                    | Registerd               | Creer                     | INTERBANK         | ndayizeyeeg | inon i       |                  |
|                                                                             |                                                                                                    |                         |                           |                   |             |              |                  |
|                                                                             |                                                                                                    |                         |                           |                   |             |              |                  |

Figure 45 : Interface de détail de la DI

L'encadré en vert donne les informations de façon générale sur la DI recherchée :

- Date de création de celle-ci ;
- Utilisateur qui l'a créé ;
- Le propriétaire de la DI ;
- Si elle est verrouillée ou pas
- La version actuelle de la DI

L'encadré en rouge détaille cette fois ci l'historique de modification de la DI dans un tableau sept (7) colonnes :

- **Colonne 1** : pour la version de la DI : c'est-à-dire, pour notre cas, la DI est à la septième version
- Colonne 2 : date de changement de version de la DI ;
- Colonne 3 : statut de la DI lorsqu'elle a changé de version ;
- Colonne 4 : Opération qui a provoqué le changement de version ;
- Colonne 5 : Propriétaire du document lorsque la version a changé ;
- **Colonne 6** : L'utilisateur qui est à l'origine du changement deversion (qui a exécuté l'Opération de la colonne 4) ;
- Colonne 7 : si le document est signé ou pas (signature électronique).

**Etape 3 :** faire un clic droit sur la version dont on a besoin de visualiser pour avoir ce menu :

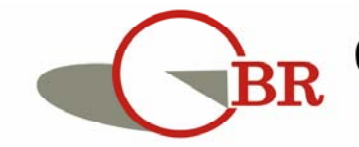

| nforn                                                                                                    | nation détaillée                                                                                                    |                                                               |                                                                                                    |                                                                               |                                                                                                    |                                        | L <sup>K</sup> X |
|----------------------------------------------------------------------------------------------------|----------------------------------------------------------------------------------------------------|---------------------------------------------------------------|----------------------------------------------------------------------------------------------------|-------------------------------------------------------------------------------|----------------------------------------------------------------------------------------------------|----------------------------------------|------------------|
| créé le : 09/11/20 15:29<br>par utilisateur: ndayizeyeeg<br>full name: NDAYIZEYE Egide<br>propriétaire: INTERBANK<br>verrouillé: non<br>de: n/d<br>par: n/d<br>Version actuelle<br>version statut propriétaire<br>7 Validated INTERBANK |                                                                                                    | 15:29<br>ieg<br>E Egide<br>IK<br>propriétaire<br>ed INTERBANK |                                                                                                    |                                                                               |                                                                                                    |                                        |                  |
| Version#                                                                                                    | Date                                                                                                    | Statut                                                        | Transaction                                                                                           | Propriétaire                                                                  | Utilisateur                                                                                           | Signé                                  |                  |
| 7<br>6<br>5<br>4<br>3<br>2<br>1                                                                                                    | Version#         Date         Statut           7         10/11/20 11:00         Validated           6         10/11/20 10:59         Expired after validate           5         10/11/20 10:42         Validated           4         10/11/20 09:45         Validated           3         09/11/20 17:24         Submited           2         09/11/20 17:00         Submited           1         09/11/20 15:54         Registerd |                                                               | Validate after expiration<br>Expire after validated<br>Prorogate<br>Afficher<br>Send E-Mail<br>Fermer | on INTERBANK<br>INTERBANK<br>INTERBANK<br>INTERBANK<br>INTERBANK<br>INTERBANK | ndayizeyeeg<br>ndayizeyeeg<br>ndayizeyeeg<br>ndayizeyeeg<br>ndayizeyeeg<br>ndayizeyeeg<br>ndayizeyeeg | non<br>non<br>non<br>non<br>non<br>non |                  |
|                                                                                                    | /                                                                                                    | Q                                                             | 2                                                                                                    | 9                                                                             | ×                                                                                                    |                                        |                  |

Figure 46 : Opération Afficher dans le détail d'une DI

En cliquant sur Afficher, cette fois ci, on affiche la DI telle qu'elle était à cette version.

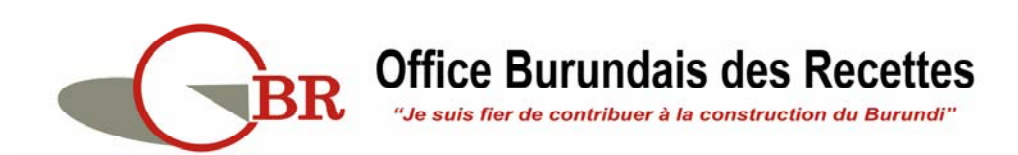

### III.2. TRAVAILLER SUR LE DOCUMENT D'ENREGISTREMENT DES

#### PAIEMENTS

Le document d'enregistrement des paiements est un document qui permet d'enregistrer les paiements qui ont été faits par les banques sur une DI donnée mais ne permet pas de payer les fournisseurs/transporteurs. Il ne présente que l'Opération d'enregistrer et de visualisation des paiements effectués.

#### A. OPERATION « Nouveau »

**Usager :** Agent de la Banque qui a reçu la demande de validation.

**Objet** : Pouvoir enregistrer les paiements qui ont été faits sur une Déclaration d'Importation donnée.

Résultat : les paiements effectués pour une déclaration d'Importation sont enregistrés.

#### Comment procéder :

Etape 1 : aller jusqu'au document « Paiement » en parcourant ainsi : Electronic Single
Window > OBR > Déclaration d'Importation-DI > Enregistrement des paiements.
Etape 2 : faire un clic droit sur le document « Paiement », se trouvant dans ce dossier pour avoir ce menu :

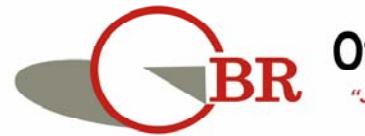

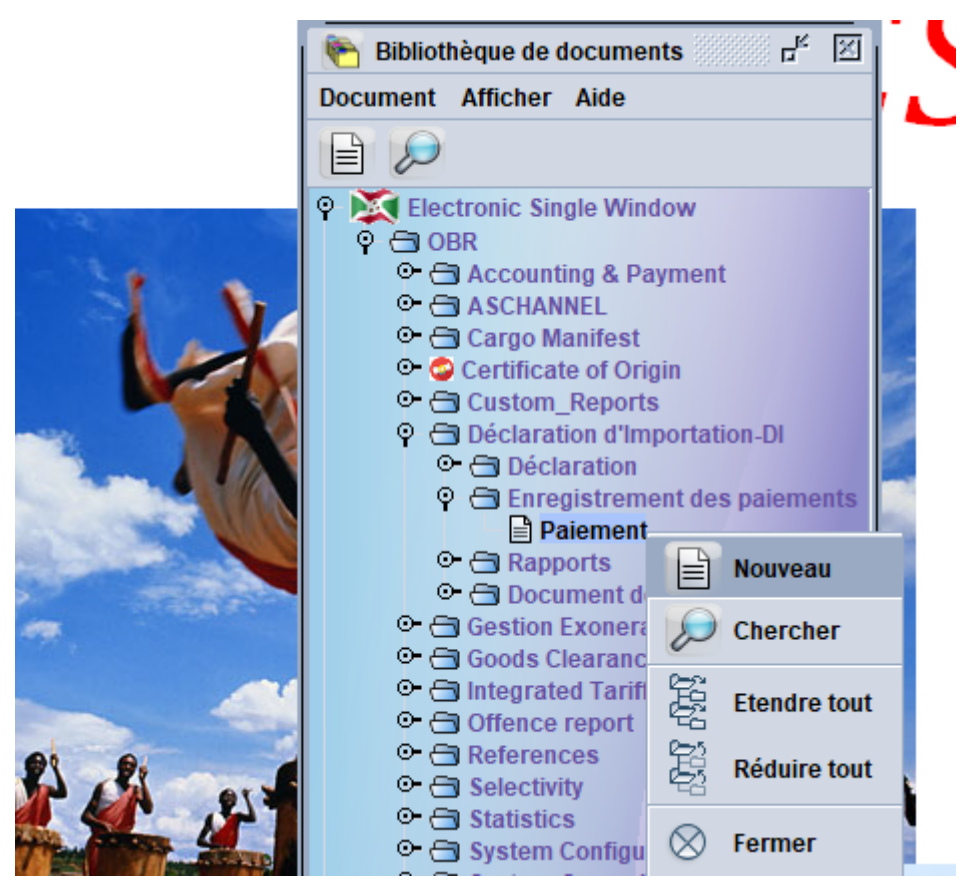

Figure 47 : Menu enregistrement des paiements

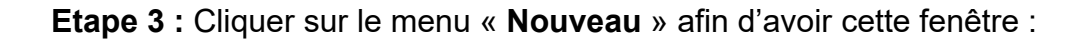

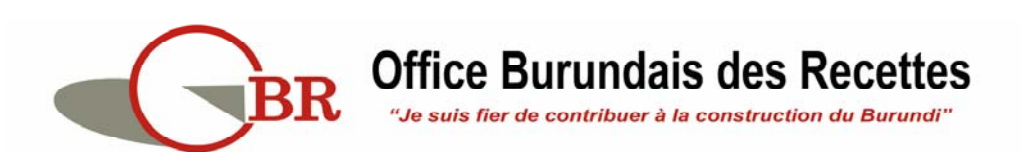

| Fournisseur(nom, adresse)  | Transporteur(nom et adresse)            | NIF Importateur(Nom et adresse)   |
|----------------------------|-----------------------------------------|-----------------------------------|
|                            |                                         |                                   |
| Réf.paiement Date o        | le paiement Type de paiement Mode paiem | nent Réf. fact. Date fact. Montan |
| Montant paiement Devise de | paiement Bénéficiaire                   | Source                            |
| Détails<br>+               | Détails / source de devise              | <u>-</u>                          |
| Tarif douanier Unité       | Description marchandise                 | Quantité Mon                      |
|                            |                                         |                                   |

Figure 48 : Opération "Nouveau" : Enregistrement des paiements

L'encadree en rouge recoit le code de la banque qui a valide la DI alors que l'encadree en vert recoit la reference de validation de la DI.

**Etape 4 :** Completer les champs des encadree vert (reference de validation) et rouge (code banque) de l'Image ci-dessus pour que le système puisse charger les information en rapport avec l'Importateur, le fournisseur de la marchandise et le transporteur comme le montre l'image ci-dessous.

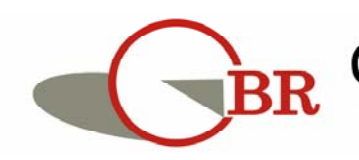

|                                                                         | 9                         |                                                                                 |                           | 1                                                                                                    | 2          |            |  |  |
|-------------------------------------------------------------------------|---------------------------|---------------------------------------------------------------------------------|---------------------------|----------------------------------------------------------------------------------------------------|------------|------------|--|--|
|                                                                         |                           |                                                                                 |                           | 2020 DI 16                                                                                                  | BANCOBU    | BSO/10     |  |  |
|                                                                         |                           |                                                                                 | 1.5                       | Date expiration                                                                                             |            |            |  |  |
| DECLARAT                                                                | ION D'IMPOR               | TATION (DI)-Enregist                                                            | trement de                | NIF 4000398018                                                                                              | 03         | 5          |  |  |
| Fournisseur(nom, adre<br>FREE TRADE<br>P.O.BOX 23465<br>UGANDA -KAMPALA | isse)                     | Transporteur(nom et adresse)<br>AMI BURUNDI<br>P.O.BOX 636<br>BUJUMBURA-BURUNDI |                           | Importateur(Nom et adresse)<br>DUNDAGUZA JEAN BERCHMANS<br>NYAKABIGA<br>BUJJA-MAIRIE<br>BURUNDI<br>71941839 |            |            |  |  |
| Réf.paiement                                                            | Date de paiem             | nent Type de paiement                                                           | Mode paiement             | Réf. fact.                                                                                                  | Date fact. | Montant fa |  |  |
| SWIFT/7485/2020                                                         | 10/10/2020 🖌              | nent par Crédit docum entaire                                                   | 1-AVANT IMPORT            | FCT/4521.2020                                                                                               | 01/10/2020 | 12         |  |  |
| Montant paiement                                                        | Devise de paiemer         | nt Bénéficiaire                                                                 |                           | Source                                                                                                    |            |            |  |  |
| 5                                                                       | 7,485 USD                 | 1-Fournisseur                                                                   |                           | 4-Sources multiples 13                                                                                      |            |            |  |  |
| Détails                                                                 |                           | Détails / source de<br>BRB : 50%<br>BANCOBU : 50%                               | devise                    | 14                                                                                                    |            |            |  |  |
| 2523 29 0000 K I C                                                      | iments portland, autres ( | que blancs 17                                                                   |                           |                                                                                                    | 18         | 500 9      |  |  |
| Tarif douanier Unité                                                    |                           | Description m                                                                   | archandise                |                                                                                                    | Quantité   | é Montan   |  |  |
| 20029000000 KGM /                                                       | Autres tomates préparée   | es ou conservées autrement qu'au vin<br><b>21</b>                               | aigre ou à l'acide acétiq | le                                                                                                    |            | 45         |  |  |

Figure 49 : interface d'enregistrement des paiements

**Encadré 1 :** reference de la Declaration d'Importation qui a été donné par SYDONIA. **Encadré 2** : Deux champs sont dans cet encadré : Champ qui recoit le code de la Banque qui a validee la DI et la reference de validation de la DI. L'agent qui veut enregistrer un paiement doit servir ces deux champs.

**Encadré 03** : avec quatre champs qui sont remplis automatiquement une fois que les deux champs de l'encadree 2 sont correctement fournis. Ces champs de l'Encadree 3 sont : le NIF de l'Importateur, son adresse et son nom, les details du fournisseur et le detail du Transporteur. Ces information de l'encadree 3 sont tirees sur la Declaration d'Importation qui a été validee par la Banque.

**Encadré 3 :** c'est un champ prevu pour recevoir la référence du document final de paiement (par exemple : si le paiement a été fait par swift, il faut donner le numéro swift) (Obligatoire);

Encadré 4 : c'est un champ qui recoit la date de paiement (Obligatoire);

Encadré 5 : c'est un champ qui recoit le montant qui a été payé (obligatoire)

Encadré 6 : C'est un champ qui recoit la monnaie de paiement (obligatoire)

**Encadré 7 :** C'est un champ qui recoit le type de paiement (paiement par cheque, par virement bancaire, etc.) (obligatoire)

**Encadré 8 :** C'est une liste deroulante pour les modalites de paiement, qui indique si le paiement intervient avant ou apres livraison de la marchandise (obligatoire);

Encadré 9 : indique qui est le bénéficiaire du paiement (obligatoire).

Encadré 10 : c'est un champ prevu pour recevoir la référence du document de base de

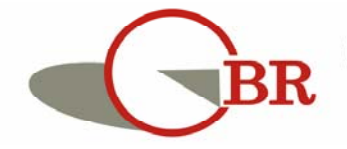

paiement (Obligatoire);

Encadré 11 : c'est un champ qui reçoit la date de facturation (obligatoire)

Encadré 12 : C'est un champ où il faut indiquer le montant facturé (obligatoire) ;

Encadré 13 : C'est un champ où il faut indique la source des devises.

**Encadré 14 :** c'est un champ où il faut indiquer le détail sur la source de devise dans le cas où les sources sont multiples.

**Encadré 15 :** c'est un champ qui recoit le code la marchandise qui correspond a l'article choisi dans le cas où le paiement concerne les articles sur la DI ;

**Encadré 16 :** c'est un champ pour les Unites de mesure de la marchandises pour l'article selectionné ;

**Encadré 17 :** la description de la marchandise selectionnée est affichée dans ce champ ; **Encadré 18 :** dans le cas où le paiement concerne un article, une fois selectionné, ce champ est ouvert pour y faire mention des quantités que tu veux payer sur cette article ;

**Encadré 19 :** idem pour le point 18, mais cette fois ci on doit mentionner la valeur correspondant aux quantitees que tu as payee ;

**Encadré 20 :** apres avoir complété les champs 15, 16, 17,18 et 19, il faut alors cliquer sur ce bouton. Un article qui n'a pas été ajoutéà la liste des articles, en cliquant sur ce bouton n'est pas considéré comme article qui a été payé.

Encadré 21 : la liste des articles qui sont concernés par le paiement ;

**Encadré 22 :** une fois que, l'interface d'enregistrement est bien rempli, on clique sur ce bouton pour verifier si tout va bien avant de valider l'enregistrement

Encadré 23 : bouton de validation d'enregistrement du paiement ;

**Encadré 24 :** c'est un bouton très important dans le processus d'enregistrement des articles objet de paiement. Car, une fois que les informations dans les encadrés 1 et 2 sont correctement saisies, ce bouton nous permet d'avoir la liste des tous les articles se trouvant sur la DI et pouvoir selectionner un article (un article à la fois) pour l'ajouter a la liste des articles à payer. En cliquant sur ce bouton, on aura cette liste d'article :

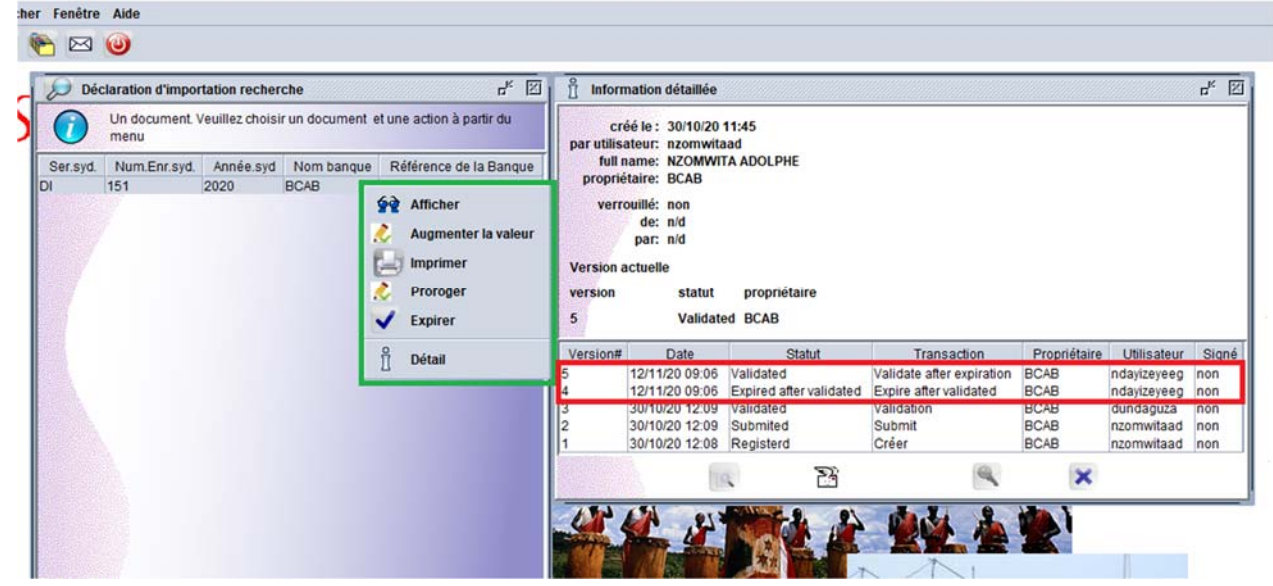

Figure 50 : Liste des articles d'une DI lors de l'enregistrement des paiements

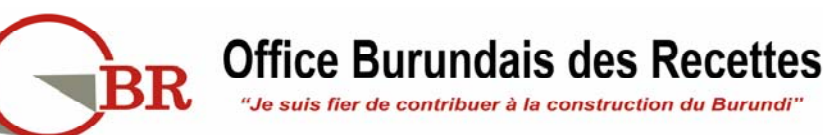

La liste des articles est encadré en rouge.

Dans cette liste, cliquer dessous (encadre en vert), puis sur le bouton encadree en bleu pour que les donnees de cet article soient chargés dans les champs 15, 16 et 17.

Si tout va bien, cliquer sur le bouton 23 pour enregistrer et puis quiter.

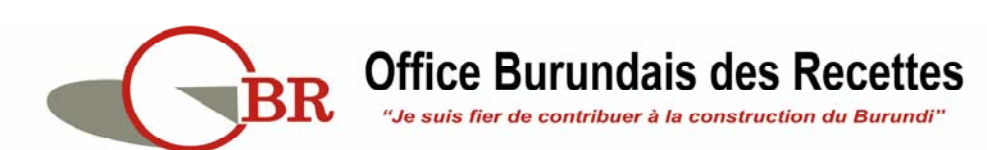

#### **B. OPERATION « Afficher »**

Cette opération s'exécuter de la même façon que pour le document de déclaration d'Importation.

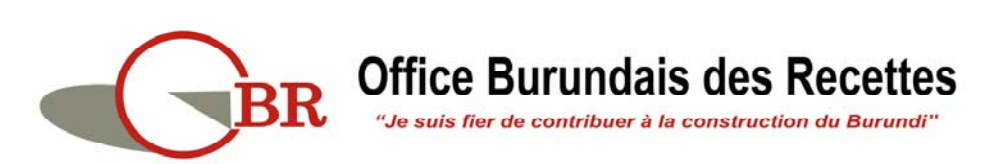

#### **III.3. TRAVAILLER SUR LE DOCUMENT DES RAPPORTS**

Le document des rapports est un document SYDONIA qui permet aux usagers autorisés de pouvoir sortir les différents rapports. Une seule opération est disponible c'est-à-dire de génération de rapport.

Pour générer un rapport on procéder comme suit :

Etape 1 : aller jusqu'au document « Paiement » en parcourant ainsi : Electronic Single Window > OBR > Déclaration d'Importation-DI > Rapports.

Etape 2 : faire un clic droit sur le document « Rapport », se trouvant dans ce dossier pour avoir ce menu :

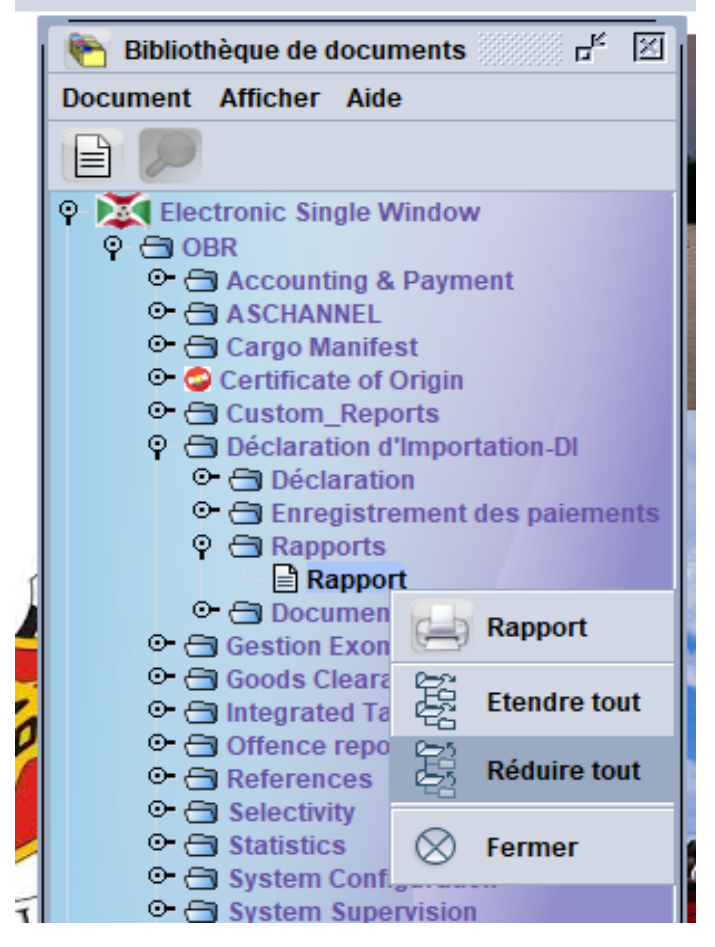

Figure 51 : Menu de Rapport

Etape 3 : Cliquer sur le menu « Rapport » afin d'avoir cette fenêtre :

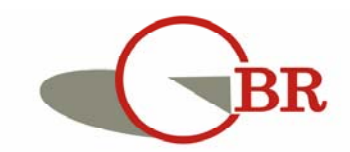

| Rapport - Rapport   |             |                                                                                                    | <b>ភ</b> ័ ខ |
|---------------------|-------------|----------------------------------------------------------------------------------------------------|--------------|
| thier Modifier Af   | ficher Aide |                                                                                                    |              |
|                     |             |                                                                                                    | 100 %        |
| Déclaration         | NIA World - | BURUNDI                                                                                                    |              |
| Début<br>01/10/2020 |             | a<br>10/11<br>10/11 | i douane)    |

Figure 52 : Interface de génération des rapports

Sur cette fenêtre, il faut compléter les champs pour le code de la Banque (facultatif pour la BRB mais Obligatoire pour les autres Banques), le code NIF si le rapport se rapporte pour un contribuable (facultatif) donné. Il faut aussi choisir un type de rapport à générer parmi les quatre types à savoir :

- Le rapport sur l'Etat de validation des déclarations d'Importation ;
- Le Rapport sur l'Etat des paiements des DI;
- Le rapport sur l'état de l'utilisation des Déclarations d'Importations ;
- Le rapport synthèse sur les Déclaration d'Importation.

Enfin, il faut préciser la période de temps concernée par le rapport à générer en indiquant la date de début et la date fin.

Après il faut cliquer sur le second bouton en () haut, encadré en rouge sur l'image ci-

dessus, pour générer ce rapport.

Un message vous sera envoyée dans votre boite mail interne SYDONIA

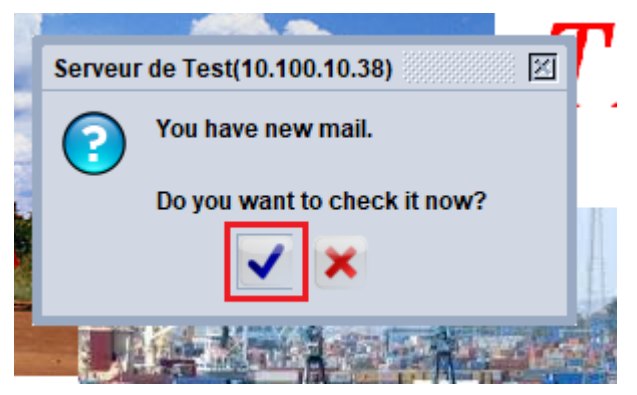

Figure 53 : Avertissement de réception de message

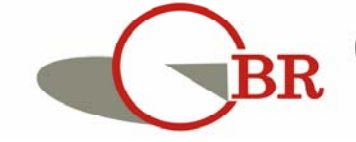

Pour l'ouvrir, il faut cliquer sur le bouton de la boite de dialogue qui est ouvert (encadré en rouge) pour pouvoir accéder à la boite de réception interne à SYDONIA :

| Courrier électroniq   | lue                                                                                    |                | L <sub>K</sub> X                               |
|-----------------------|----------------------------------------------------------------------------------------|----------------|------------------------------------------------|
| Fichier Afficher Aide | •                                                                                      |                |                                                |
|                       |                                                                                        |                |                                                |
| Inbox<br>Drafts       | Sujet                                                                                  | De             | Date                                           |
| Trash                 | Report delivered: 1601999751997_utilisatio                                             | THE MAIL ROBOT | 6 oct. 2020 17:56:00                           |
| Sent                  | Rapport vide : 1605015327280_payment_re<br>Rapport vide : 1605015787543 validation.xls | THE MAIL ROBOT | 10 nov. 2020 15:35:34<br>10 nov. 2020 15:43:14 |
| remplates             | Rapport délivré 1605015853732_validation                                               | THE MAIL ROBOT | 10 nov. 2020 15:44:20 👻                        |
|                       |                                                                                        |                |                                                |
|                       | Header:                                                                                |                | _                                              |
| E WY                  | From: THE MAIL ROBOT                                                                   |                | ¥                                              |
|                       | To: ndayizeyeeg                                                                        |                |                                                |
|                       | CC:                                                                                    |                |                                                |
|                       | BCC:                                                                                   |                |                                                |
|                       | Subject: Rapport délivré 1605015853732_va                                              | alidation.xls  |                                                |
|                       | Date: 10 nov. 2020 15:44:20                                                            |                |                                                |
|                       | Message:                                                                               |                |                                                |
|                       | Hello ndayizeyeeg,                                                                     |                |                                                |
|                       | Find the report as attachment to this e-mail.                                          |                |                                                |
|                       | Theselvery                                                                             |                |                                                |
|                       | THE MAIL ROBOT                                                                         |                |                                                |
|                       |                                                                                        |                |                                                |
|                       |                                                                                        |                |                                                |
|                       | Mail Attachments (1)                                                                   |                |                                                |

Figure 54 : Boite de réception des messages

Veuillez remarquer les trois parties :

- Encadré en rouge : liste des messages reçus
- Encadré en vert : l'entête du message sélectionné ;
- Encadré en jaune : le corps du message.

Cette partie a deux onglets : **Mail** et **Attachments**. « **Mail** » contient le corps du message tandis « **Attachments** » est le fichier attaché.

Pour ouvrir notre rapport, cliquer sur l'onglet « Attachments » suivant la fenêtre suivante :

| * 1999            | 4000                                          |                            |                       |
|-------------------|-----------------------------------------------|----------------------------|-----------------------|
| Inbox             | ∢<br>▶ Sujet                                  | De                         | Date                  |
| Drafts            | Report delivered. 1601999751997_utilisatio TF |                            | 10 pov 2020 17:50:00  |
| Sont              | Rapport vide : 1605015327200_payment_re IT    | IE MAIL ROBOT              | 10 nov. 2020 15:33:34 |
| ient<br>'emplates | Rapport délivré 1605015853732 validation TH   | E MAIL ROBOT               | 10 nov. 2020 15:44:20 |
|                   | application/vnd.ms-excel 1605015860778_16     | 05015853732_validation.xls |                       |
|                   |                                               |                            |                       |
|                   |                                               |                            |                       |
|                   |                                               |                            |                       |
|                   |                                               |                            |                       |

*Figure 55 : Ouverture de message* 

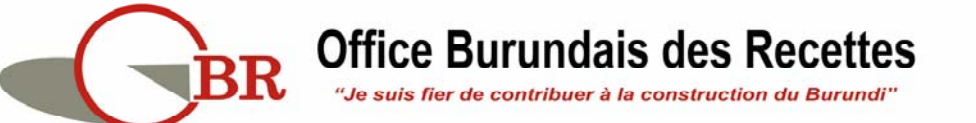

Cette fois ci, cliquer sur le fichier attaché comme le montre cette image :

| 🖂 Courrier électroni                    | que                                                                |                |                       | L. L. | ×     |  |  |  |
|-----------------------------------------|--------------------------------------------------------------------|----------------|-----------------------|-------|-------|--|--|--|
| Fichier Afficher Aide                   | 9                                                                  |                |                       |       |       |  |  |  |
| 1 1 1 1 1 1 1 1 1 1 1 1 1 1 1 1 1 1 1 1 |                                                                    |                |                       |       |       |  |  |  |
| Inbox                                   | Sujet                                                              | De             | Date                  |       |       |  |  |  |
| Drafts                                  | Report delivered. 160 199975 1997_dullsauo                         | THE MAIL ROBOT | 0 OCL 2020 17.50.00   |       | -     |  |  |  |
| Trash                                   | Rapport vide : 1605015327280_payment_re                            | THE MAIL ROBOT | 10 nov. 2020 15:35:34 |       | _     |  |  |  |
| Sent                                    | Rapport vide : 1605015787543_validation.xls                        | THE MAIL ROBOT | 10 nov. 2020 15:43:14 |       | 100   |  |  |  |
| Templates                               | Rapport délivré 1605015853732_validation                           | THE MAIL ROBOT | 10 nov. 2020 15:44:20 |       | -     |  |  |  |
|                                         |                                                                    |                |                       |       | 00000 |  |  |  |
|                                         | Attachment                                                         |                |                       |       |       |  |  |  |
|                                         | application/md ms-excel 1605015860778 1605015853732 validation xls |                |                       |       |       |  |  |  |
| -                                       |                                                                    |                |                       |       | ا الد |  |  |  |
| - 6.2007                                |                                                                    |                |                       |       |       |  |  |  |
| 5                                       |                                                                    |                |                       |       |       |  |  |  |
|                                         |                                                                    |                |                       |       |       |  |  |  |
|                                         |                                                                    |                |                       |       |       |  |  |  |
|                                         |                                                                    |                |                       |       |       |  |  |  |
|                                         |                                                                    |                |                       |       |       |  |  |  |
|                                         | Mail Attachments (1)                                               |                |                       |       |       |  |  |  |

Figure 56 : Sélection du fichier de rapport qui est envoyé

Faire un clic droit sur le fichier pour avoir ce menu :

| 🖂 Courrier électron              | lique                                                                                                    |                                                          | r <sub>e</sub> 🗵                                                                           |
|----------------------------------|----------------------------------------------------------------------------------------------------|----------------------------------------------------------|--------------------------------------------------------------------------------------------|
| Fichier Afficher Aid             | le                                                                                                    |                                                          |                                                                                            |
| 1                                |                                                                                                    |                                                          |                                                                                            |
| Inbox<br>Drafts<br>Trash<br>Sent | Sujet<br>Report derivered: 1005015327280_payment_re<br>Rapport vide : 1605015327280_payment_re<br>Rapport vide : 1605015787543_validation.xls | De<br>THE MAIL ROBOT<br>THE MAIL ROBOT<br>THE MAIL ROBOT | Date 0 00L 2020 17.50.00 10 nov. 2020 15:35:34 10 nov. 2020 15:43:14 10 nov. 2020 15:43:14 |
| Templates                        | Attachment: application/vnd.ms-excel 1605015860778_                                                                                           | 1605015853732_validation.xls                             | egarder                                                                                    |

Figure 57 : Opération Sauvegarder du rapport qui a été envoyé

On clique sur « **Sauvegarder** ». Le système te demande cette fois ci l'emplacement où vous voulez enregistrer votre rapport comme le montre l'Image suivante :

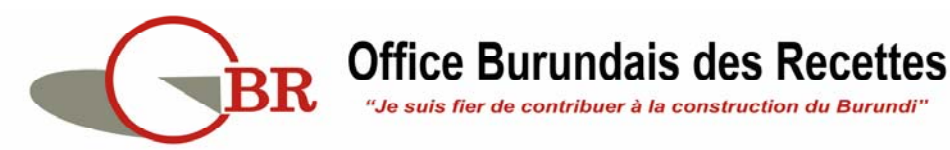

52

| Courrier électronique                                                                         |                                                                                                    |                                                                         | rk ⊠ |
|-----------------------------------------------------------------------------------------------|----------------------------------------------------------------------------------------------------|-------------------------------------------------------------------------|------|
| Fichier Afficher Aide                                                                         | u<br>Enregistrer<br>5<br>5<br>5<br>6<br>1<br>1<br>1<br>1<br>1<br>1<br>1<br>1<br>1<br>1<br>1<br>1<br>1                                                                                                    | ×                                                                       | 2    |
| Attachment:                                                                                   | ActivePresenter     ActivePresenter Templates     ANDROID     ASY_TUTO     ASY_CUDAWORLD     Blocs-notes OneNote                                                                                                    | Books DATABASES DATABASES DEMANDE DE TRA DESIGN DI DI DI DIDIER_KONGOLC |      |
| Mail Attachmen<br>Transfert bancaire avant import.<br>Paiement par chèque Paiement par Crédit | Image: style="text-align: center;">Image: style="text-align: center;">Image: style="text-align: center;">Image: style="text-align: center;">Image: style="text-align: center;">Image: style="text-align: center;">Image: style="text-align: center;">Image: style="text-align: center;">Image: style="text-align: center;">Image: style="text-align: center;"/>Image: style="text-align: center;"/////Image: style="text-align: center;"//////////////////////////////////// | validation.xls                                                          | ]    |

Figure 58 : Sélection de l'emplacement de sauvegarde du rapport

Apres l'enregistrement sur votre machine, veuillez-vous rendre à l'emplacement sélectionné pour ouvrir ce rapport.

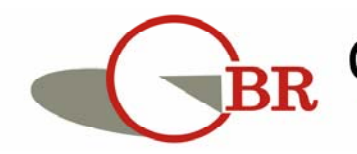

### IV. TRAVAILLER SUR L'UTILISATION DE LA DECLARATION

#### **D'IMPORTATION**

Une fois que la validation de la DI ait été faite, elle peut alors être utilisée dans le processus de dédouanement des marchandises.

Sur une déclaration en douane, à la création, il faut compléter la case 44 comme suit :

## NB. Cette partie est réservée spécialement pour les déclarants et les vérificateurs en douane.

**Etape 1 :** Cocher la case à cocher pour vous permettre d'utiliser une déclaration d'Importation

**Etape 2** : dans le champ **No de Licence**, mettez la référence de validation de la déclaration d'Importation pour chaque article qui est concerné par cette déclaration d'importation. Assurez-vous que la référence et le code Banque correspondent réellement à ceux se trouvant sur la DI qui a été validée sinon vous aurez l'écran suivant :

|        |                                                                                                    |           |            |                   |               |           |           | 1             |            |            |          |             |           |              |
|--------|----------------------------------------------------------------------------------------------------|-----------|------------|-------------------|---------------|-----------|-----------|---------------|------------|------------|----------|-------------|-----------|--------------|
| - 1    | 25 Mode transp. à                                                                                                    | 26 Mode   | transport  | 27 Lieu de décha  | irgement      |           | 28 Doni   | nées financ   | ières et b | ancaires   | 1        | BCB         |           |              |
| - 1    | 3 la frontière intérieur Cond. de paiement                                                                                                    |           |            |                   |               |           |           |               |            |            |          |             |           |              |
| +      | 20 Deserved and for the second second |           |            |                   |               |           |           |               |            |            |          |             |           |              |
| - 1    | 29 Bureau d' entree                                                                                                    |           |            | 30 Localisation d | es marchand   | lises     | Daliyu    | e de credit   | ue bujun   | ibula      |          |             |           |              |
| $\Box$ | SCIKE SINGLE CUSTOMS TERRIT SOBU 2020 1                                                                                                    |           |            |                   |               |           |           |               |            |            |          |             |           |              |
| - 1    | Marques et Nos -No(s) conteneur(s) - Nombre et nature 32 Article 33 Code des marchandises                                                                                                    |           |            |                   |               |           |           |               |            |            |          |             |           |              |
| - 1    | Marques et no DRILL PART 1 No. 27101931 010                                                                                                    |           |            |                   |               |           |           |               |            |            |          |             |           |              |
| - 1    | des colis                                                                                                    |           |            |                   |               |           |           |               | 34 Code F  | P. origine | 35 Po    | ids brut (k | a)        | 36 Préfer.   |
| s      | Nbr. et typ.                                                                                                    | 2.0       | 02         |                   |               |           |           |               | CN         | L          |          | ao brat (n  | 26 000    |              |
| - 1    |                                                                                                    |           | Cartone    |                   |               |           |           |               | al         | b          |          |             | 20.000    |              |
| - 1    |                                                                                                    |           | cartons    | •                 |               |           |           |               | 37 REGIM   | E          | 38 Po    | ids net (kg | )         | 39 Conting.  |
| - 1    | No(s) conteneurs                                                                                                    |           |            |                   |               |           |           |               | 4000       | 000        |          |             | 26.000    |              |
| - 1    |                                                                                                    |           |            |                   |               |           |           |               | 40 Déclara | ation som  | maire/   | Document    | précéde   | nt S/I       |
| - 1    | Gasoil en Provena                                                                                                    | ice de Mp | ulungu, El | doret et Dar es S | alam          |           |           |               |            |            |          |             |           |              |
| 1      |                                                                                                    |           |            |                   |               |           |           |               |            |            |          |             |           |              |
|        |                                                                                                    |           |            |                   |               |           |           |               | 41 Unités  | supplém    | ent.     | 42 Prix ar  | ticle     | 43 Code      |
|        | No de Licence                                                                                                    | GSCO/785  | 6/2020     | Val.D.            | 2,336         | Qté.D.    |           | 74855         | LTR        | 74,85      | 5.000    |             | 2,336     | .00 M.E.     |
| 1      | 2 035 107+0                                                                                                    | +44.581+0 | )-0        | -J —              |               | _         |           |               | Exonérati  | on Réf.    | C        | de M.S.     | 45 Aiuste | ment         |
| ts     | DI                                                                                                    |           |            |                   | 1000000       |           |           |               |            |            | 00000000 |             |           | N 1 10000000 |
| 1      | 0.0.                                                                                                    |           |            | Wess              | ages appears  |           |           |               |            |            |          |             |           |              |
| s      |                                                                                                    |           |            | Err               | eur: The DI y | ou indica | ted is no | ot found in 1 | the system | n          |          |             |           |              |
| ч.     |                                                                                                    |           |            | _                 |               |           |           |               |            |            |          |             |           |              |
| 1      | Type   Base d'im                                                                                                    | position  | Taux       | STOP              |               |           |           |               |            |            |          |             |           |              |
| - 1    | .,,,-                                                                                                    |           |            |                   |               |           |           |               |            |            |          |             |           |              |
|        |                                                                                                    |           |            |                   |               |           |           |               |            |            |          |             |           |              |
| e v    | al. Bull. de liquid                                                                                                    | dation    | Page info. | Doc. IOINT        | DOCS, SCan.   | STW       | scan. Do  | DC.           |            |            |          |             |           |              |

Figure 59 : Champ qui renseigne les références de la Déclaration d'Importation

Si la référence qui est donnée est correcte, le système va alors contrôler tour à tour si le NIF qui est sur la DI est le même que le NIF se trouvant sur la déclaration en cours d'enregistrement, si le code de la marchandise pour cet article se trouve dans la liste des articles de la DI, si les quantités sont suffisantes aussi.

A la liquidation de la déclaration en douane, la DI sera alors apurée (utilisée).

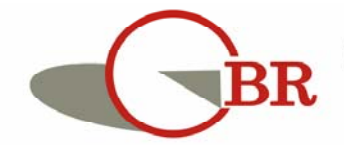

### OFFICE **BURUNDAIS DES** RECETTES

Pour tout éclaircissement, veuillez contacter les numéros suivants : 22 28 22 42 22 28 22 44 22 28 22 46 22 28 25 24

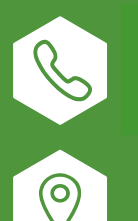

22 28 22 42 22 28 22 44 22 28 22 46 22 28 25 24

Virago Avenue de la Tanzanie